### Supervision Réseau Avec

# Nagios

Réalisé par : Hajar SEBTI Reda GHANEMI Mohamed QOBAYLI Encadré par ;

Mme BOUBAKRI

## Semmaire

| Introduction                                 | 4  |
|----------------------------------------------|----|
| I. Cahier des charges                        | 5  |
| 1. Réseau à superviser                       | 5  |
| 2. Règles sur le réseau                      | 5  |
| II. Fonctionnement et installation de Nagios | 6  |
| 1. Présentation de Nagios                    | 6  |
| 2. Fonctionnement de Nagios                  | 6  |
| III. Les plugins                             | 8  |
| 1. Plugins principaux                        | 8  |
| 2. Plugins retenus                           | 9  |
| A. Check_nt                                  | 9  |
| B. Check_nrpe                                | 10 |
| C. Check_snmp                                | 10 |
| D. Check_ping                                | 10 |
| IV. INSTALLATION DE NAGIOS SUR FEDORA        | 10 |
| V. Installation et configuration NSClient++  | 19 |
| 1. Installation                              | 20 |
| 2. Configurer NSClient + +                   | 20 |
| Conclusion                                   | 24 |

### Introduction

Actuellement aucune entreprise ne peut se passer d'outils informatiques, et très souvent un réseau informatique de taille plus ou moins importante est mis en oeuvre. Le nombre des machines dans ces réseaux peut parfois devenir extrêmement élevé; La maintenance ainsi que la gestion de ces parcs informatiques deviennent alors des enjeux cruciaux, d'autant plus qu'une panne du réseau peut parfois avoir des conséquences catastrophiques.

C'est pourquoi les administrateurs réseau font appel à des logiciels de surveillance et de supervision de réseaux. Ces logiciels vérifient l'état du réseau ainsi que des machines connectées et permettent à l'administrateur d'avoir une vue d'ensemble en temps réel de l'ensemble du parc informatique sous sa responsabilité. Il peut être aussi informé (par email, par SMS) en cas de problème. Grâce à un tel système, les délais d'interventions sont fortement réduits..

Plusieurs logiciels réalisent ces taches, comme par exemple Websense, Tivoli, Observer, Hp Openview, Ciscoworks, Patrol et d'autres, mais certains sont payants.

Dans ce domaine, un logiciel fait office de référence: Nagios. En effet Nagios est très performant et possède une prise en main assez intuitive. Il s'installe sur une machine possédant un système d'exploitation Linux, mais peut superviser aussi bien des machines

Linux que Windows. Cet outil permet également une supervision des équipements réseaux (routeur, switch), ce qui est primordial pour l'utilisation que l'on va en faire.

De plus, Nagios est un outil Open source: Chaque société peut l'adapter comme elle lui semble. Puis, la société ne payera pas de licence: Elle ne payera que les frais de formation, d'installation et de maintenance.

Enfin un autre avantage: Une grosse communauté est réunie autour de ce logiciel, ce qui facilite les recherches de documentations et de réponses à nos questions. Notre projet consiste donc à superviser un réseau grâce à l'outil Nagios. Ce rapport résumera les trois étapes de notre projet : Compréhension, installation, et utilisation de Nagios.

#### I. Cahier des charges

#### 1. Réseau à superviser

Le réseau que nous devons superviser est celui-ci :

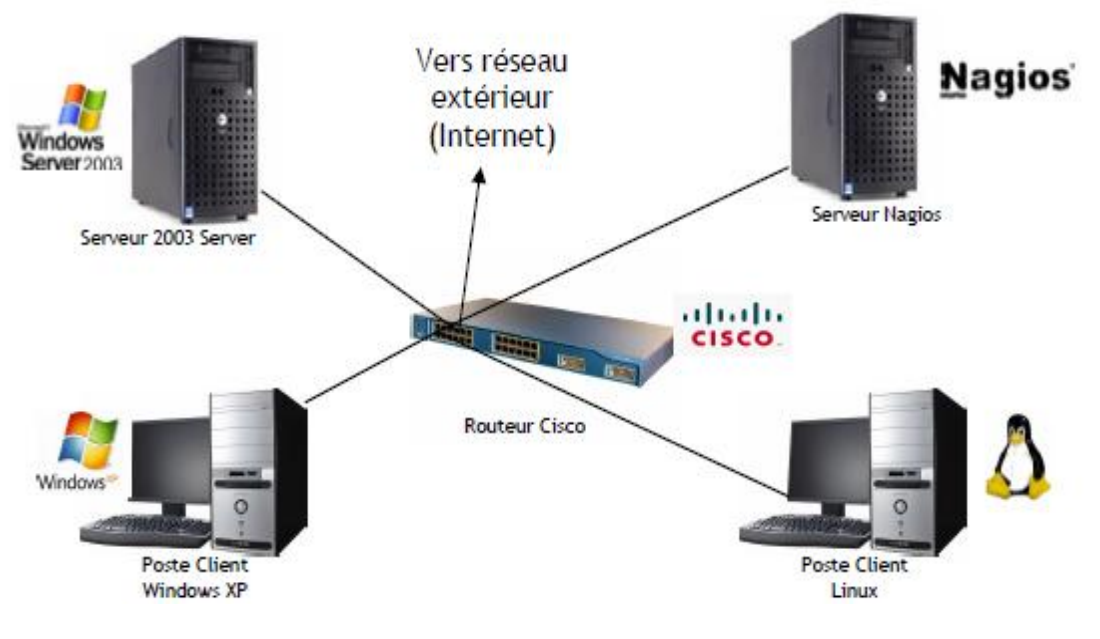

Il sera composé :

- D'un serveur "Windows Server 2003" qui permettra la gestion des utilisateurs du réseau :
- Stockage des données et identifications des utilisateurs
- D'un serveur "Nagios" qui s'occupera de la supervision du réseau, de la centralisation et de l'analyse des informations du réseau
- D'un poste client "Windows XP"
- D'un poste client "Linux"
- D'un routeur "Cisco" qui permettra de relier les différents équipements du réseau et d'être relié au réseau extérieur (à Internet).
- 2. Règles sur le réseau

Sur le routeur, un firewall sera configuré grâce à des ACL (Access Control List) permettant l'autorisation ou le refus de certaines connections.

Le firewall devra:

- Autoriser le protocole SMTP (pour l'envoi de mail) sortant mais pas entrant
- Autoriser le protocole IMAP (pour la réception de mail) entrant et sortant
- Autoriser le protocole HTTP entrant et sortant (pour le web)
- Autoriser le protocole ICMP entrant et sortant (pour l'envoi et la réception de PING)
- Refuser tous les autres protocoles dans les deux sens

#### Pour résumer :

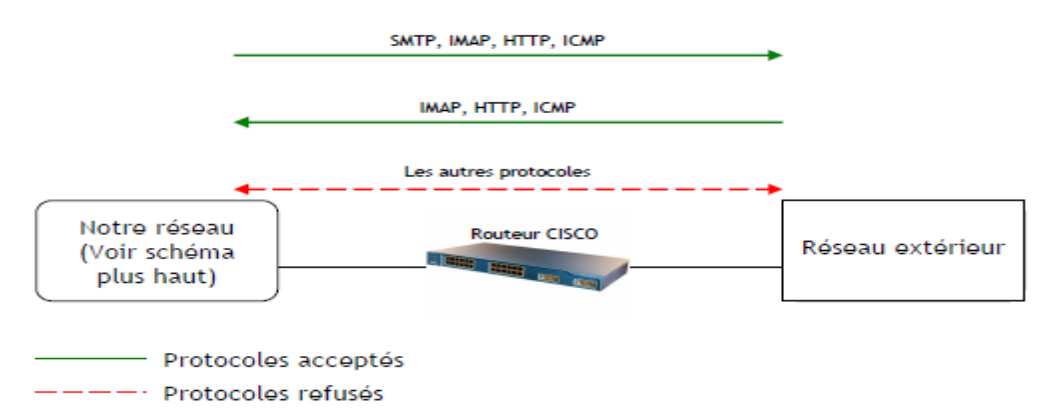

#### II. Fonctionnement et installation de Nagios

#### 1. Présentation de Nagios

Nagios est un logiciel de supervision de réseau libre sous licence GPL qui fonctionne sous Linux.

Il a pour fonction de surveiller les hôtes et services spécifiés, alertant l'administrateur des états des machines et équipements présents sur le réseau.

Bien qu'il fonctionne dans un environnement Linux, ce logiciel est capable de superviser toutes sortes de systèmes d'exploitation (Windows XP, Windows 2000, Windows 2003 Server, Linux, Mac OS entre autres) et également des équipements réseaux grâce au protocole SNMP.

Cette polyvalence permet d'utiliser Nagios dans toutes sortes d'entreprises, quelque soit la topologie du réseau et les systèmes d'exploitation utilisés au sein de l'entreprise.

Ce logiciel est composé de trois parties:

-Le moteur de l'application, qui gère et ordonnance les supervisions des différents équipements

-Les Plugins qui servent d'intermédiaire entre les ressources que l'on souhaite superviser et le moteur de Nagios. Il faut bien noter que pour accéder à une certaine ressource sur un hôte, il faut un plugin coté Nagios et un autre coté hôte administré.

-L'interface web qui permet d'avoir une vue d'ensemble des états de chaque machine du parc informatique supervisé et ainsi pouvoir intervenir le plus rapidement possible en ciblant la bonne panne.

#### 2. Fonctionnement de Nagios

Le principe de supervision de Nagios repose sur l'utilisation de plugins, l'un installé sur la machine qui supporte Nagios, et l'autre sur la machine que l'on souhaite superviser. Un plugin est un programme modifiable, qui peut être écrit dans plusieurs langages possibles, selon les besoins, et qui servent à récupérer les informations souhaitées.

Nagios, par l'intermédiaire de son plugin, contact l'hôte souhaité et l'informe des informations qu'il souhaite recevoir.

Le plugin correspondant installé sur la machine concernée reçoit la requête envoyée par Nagios et ensuite va chercher dans le système de sa machine les informations demandées.

Il renvoi sa réponse au plugin Nagios, qui ensuite le transmet au moteur de Nagios afin d'analyser le résultat obtenu et ainsi mettre à jour l'interface web.

Il existe deux types de récupération d'informations: La récupération active et la récupération passive.

La différence entre les deux types est l'initiative de la récupération. Dans le premier type, à savoir le type actif, c'est Nagios qui a toujours cette initiative. C'est lui qui décide quand il envoie une requête lorsqu'il veut récupérer une information.

Alors que lors d'une récupération passive, l'envoi d'information est planifié en local, soi à partir d'une date, soit en réaction à un événement qui se déroule sur la machine administrée.

Pour notre projet, nous avons décidé d'utiliser le type de récupération active, c'est-àdire que Nagios prend l'initiative d'envoyer une requête pour obtenir des informations. Ceci évite donc de configurer les postes à superviser.

La demande d'informations se fait grâce à l'exécution d'une commande de la part de Nagios. Une commande doit obligatoirement comporter des arguments afin de pouvoir chercher les bonnes informations sur les bonnes machines.

Ces arguments sont l'adresse IP de l'hôte sur lequel aller chercher l'information, la limite de la valeur de l'information recherchée pour laquelle l'état 'attention' sera décidé, idem pour la valeur 'critique', et enfin d'autres options qui varient selon le plugin utilisé.

Pour ne pas devoir à créer une commande par machine supervisée et par information recherchée, nous pouvons remplacer les arguments par des variables, et ainsi réutiliser la commande plusieurs fois, en remplaçant la bonne variable. Nous avons alors la possibilité de travailler avec des services. Lors de la création d'un service, il faut l'associer à un ou plusieurs hôtes puis à une commande.

Ensuite Nagios remplace automatiquement la variable de l'adresse IP dans la commande, grâce à la liste d'hôtes associée au service.

Puis on doit définir manuellement dans le service les autres variables nécessaires à la commande.

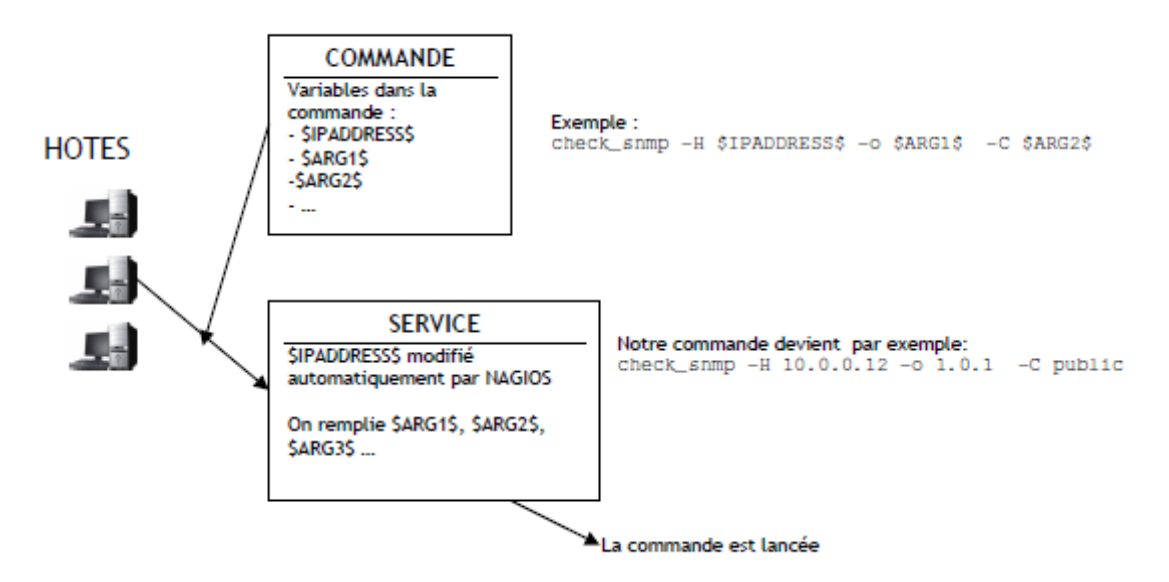

Un fois que Nagios à reçu les informations dont il avait besoin sur l'état des hôtes, celui-ci peut construire des notifications sur l'état du réseau, afin d'en informer l'administrateur.

Lorsque Nagios effectue une notification, il attribut des états aux hôtes, ainsi qu'aux services.

Un hôte peut avoir les états suivants:

- Up : en fonctionnement
- Down : éteint
- Inaccessible
- En attente

Les différents états d'un service sont:

- OK
- Attention
- Critique
- En attente
- Inconnu

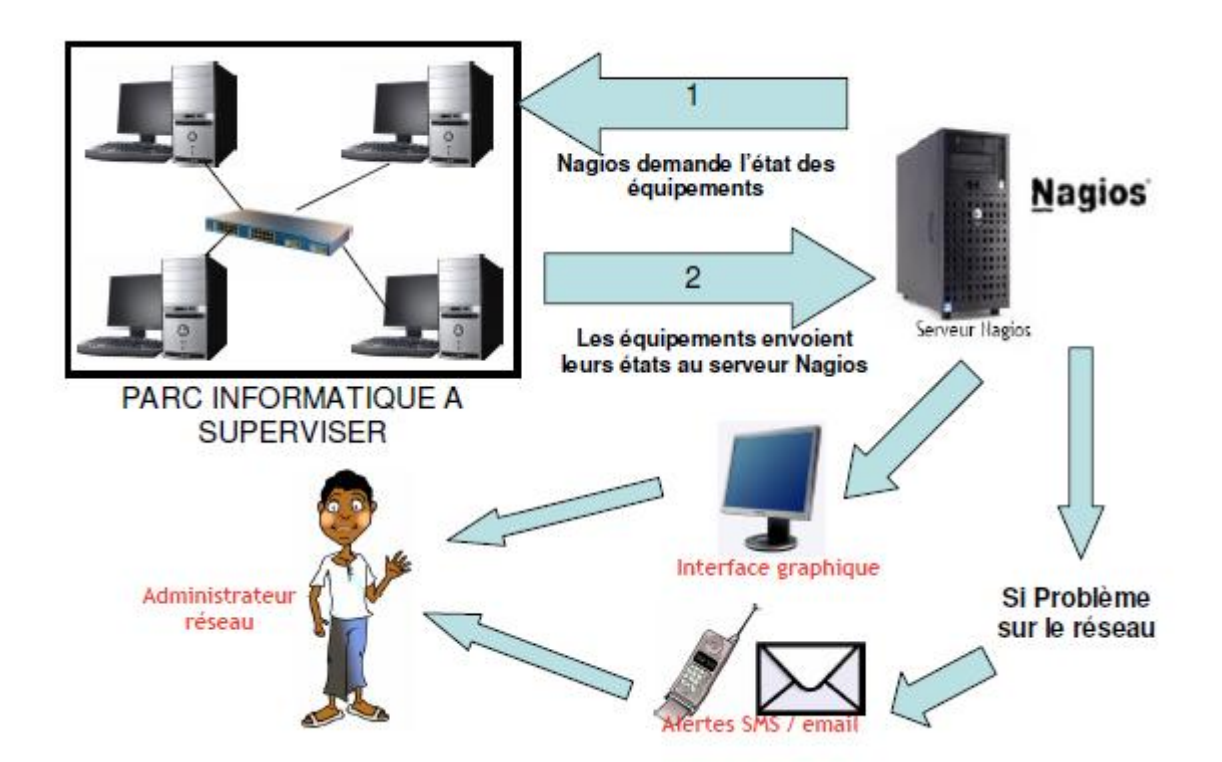

#### III. Les plugins

#### 1. Plugins principaux

Nagios possède une importante communauté sur Internet. Grâce à celle-ci, de nombreux utilisateurs ont crées des plugins permettant à Nagios d'aller récupérer des informations sur des équipements du réseau (PC, routeurs, serveurs, ...)

Les plugins n'utilisent pas tous le même protocole pour échanger les informations. Le protocole utilisé est dans la plupart des cas un facteur décisif sur le choix des plugins à utiliser.

Un seul plugin Nagios ne peut pas aller chercher toutes les informations sur les équipements du réseau: En effet, chaque plugin n'a accès qu'à certaines informations (exemple: un plugin peut aller chercher l'occupation du disque dur, et un autre l'occupation du processeur d'un PC). Pour superviser un parc informatique, il est donc nécessaire de mettre en place plusieurs plugins.

De plus, certains plugins peuvent aller chercher des informations sur des clients uniquement sur certains systèmes d'exploitation (c'est le cas du plugin check\_nt qui peut chercher des informations uniquement sur des équipements Windows).

Les principaux plugins utilisés par nagios sont :

- check\_disk : Vérifie l'espace occupé d'un disque dur
- check\_http : Vérifie le service "http" d'un hôte
- check\_ftp : Vérifie le service "ftp" d'un hôte
- check\_mysql : Vérifie l'état d'une base de données MYSQL
- check\_nt : Vérifie différentes informations (disque dur, processeur ...) sur un système d'exploitation Windows
- check\_nrpe: Permet de récupérer différentes informations sur les hôtes
- check\_ping: Vérifie la présence d'un équipement, ainsi que sa durée de réponse
- check\_pop: Vérifie l'état d'un service POP (serveur mail)
- check\_snmp : Récupère divers informations sur un équipement grâce au protocole SNMP (Simple Network Management Protocol)

Il est possible de créer son propre plugin. Dans ce cas, il faudra les créer de la sorte que celui renvoie à nagios :

- L'état du résultat (OK, CRITICAL, DOWN, UP, ...)
- Une chaine de caractères (pour donner le détail du résultat)

#### 2. Plugins retenus

Après avoir consulté les différents plugins existants, nous avons choisi ceux qui correspondaient à notre cahier des charges.

Nous avons retenus les plugins suivants :

- check\_nt
- check\_nrpe
- check\_snmp
- check\_ping

#### A. Check\_nt

Le plugin Check\_nt est un plugin récent qui permet de superviser très facilement des PC dont le système d'exploitation est Windows.

Check\_nt permet de récupérer sur un système Windows les informations suivantes :

L'espace occupé sur le disque dur, le temps depuis le démrrage de l'ordinateur, la version du plugin NsClient ++ (voir ci-dessous), occupation du processeur, occupation de la mémoire, état d'un service.

#### B. Check\_nrpe

Le plugin Check\_nrpe est un plugin qui permet de superviser des PC dont le système d'exploitation est Windows ou Linux.

Check\_nrpe utilise une connexion SSL (Secure Socket Layout) pour aller chercher les informations sur les postes. Ceci permet de crypter les trames d'échanges.

#### C. Check\_snmp

Le plugin Check\_snmp est un plugin qui permet de superviser tous les équipements. En revanche, il est très instable pour superviser les PC.

Dans notre projet, nous utiliserons check\_snmp pour superviser le routeur.

#### **D.** Check\_ping

Le plugin Check\_ping est un plugin qui permet de vérifier qu'un hôte est bien joignable. Usage : Pour vérifier qu'un hôte est joignable, Nagios exécute une commande ayant la syntaxe suivante :

check\_ping -H <adresse de l'hote> -w <temps maxi de reponse>,<Pourcentage de réussite des pings> -c <temps maxi de reponse>,<Pourcentage de réussite des pings>

Avec:

-w : Seuil pour lequel le résultat est considéré comme une alerte

-c : Seuil pour lequel le résultat est considéré comme critique

Pour notre projet, on testera la présence du routeur RT (192.168.104.5). En effet, ci celuici ne répond plus, on peut considérer que l'on est plus connecté à Internet.

#### IV. INSTALLATION DE NAGIOS SUR FEDORA

On commence par l'installation de Nagios et des différents plugins.

# yum -y install nagios # yum -y install nagios-plugins # yum -y install nagios-plugins-ping nagios-plugins-tcp nagios-plugins-udp nagios-plugins-http nagios-plugins-dns nagios-plugins-smtp nagios-plugins-ldap nagios-pluginspgsql nagios-plugins-mysql Vient ensuite la configuration du serveur web (Apache dans notre exemple, mais on peut en utiliser un autre). On doit pour cela modifier le fichier nagios.conf dans /etc/httpd/conf.d/ pour autoriser l'accès depuis toutes les sources.

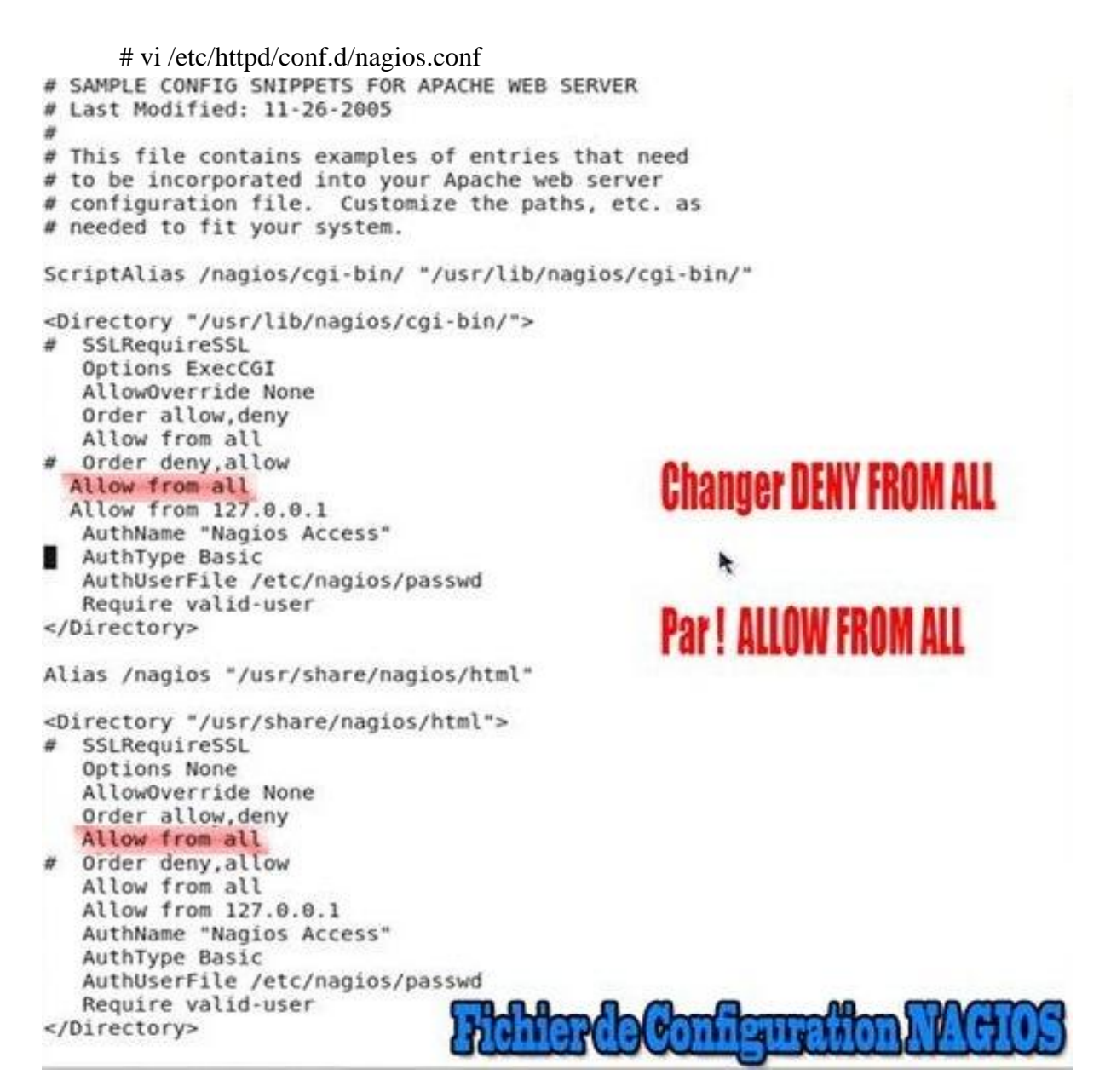

On doit également générer un couple login/password pour accéder à l'interface Web d'administration. Pour cela, il faut:

[root@reda reda]# htpasswd -c /etc/passwd admin New password: Re-type new password: Adding password for user admin [root@reda reda]# Greer Un Mot de aser/passw JROMP) Production (19) NV-V(PI

Dans ma configuration il a aussi fallu que je passe ma Fedora en mode SELINUX permissive, sinon les scripts CGI de Nagios ne s'exécutaient pas.

# This file controls the state of SELinux on the system. # SELINUX= can take one of these three values: enforcing - SELinux security policy is enforced. # permissive - SELinux prints warnings instead of enforcing. # disabled - No SELinux policy is loaded. # SELINUX=disabled SELINUXTYPE= can take one of these two values: # # targeted - Targeted processes are protected, # mls - Multi Level Security protection. SELINUXTYPE=targeted

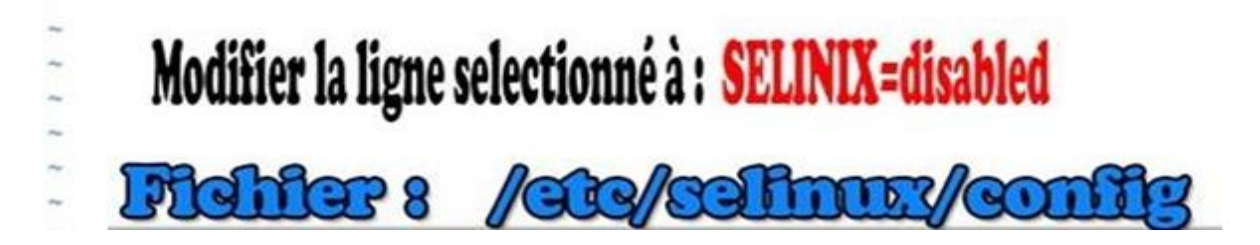

On active le service par la commande :

# service nagios start

Après en redémarre le système par la commande :

# reboot

Et enfin on teste le nagios

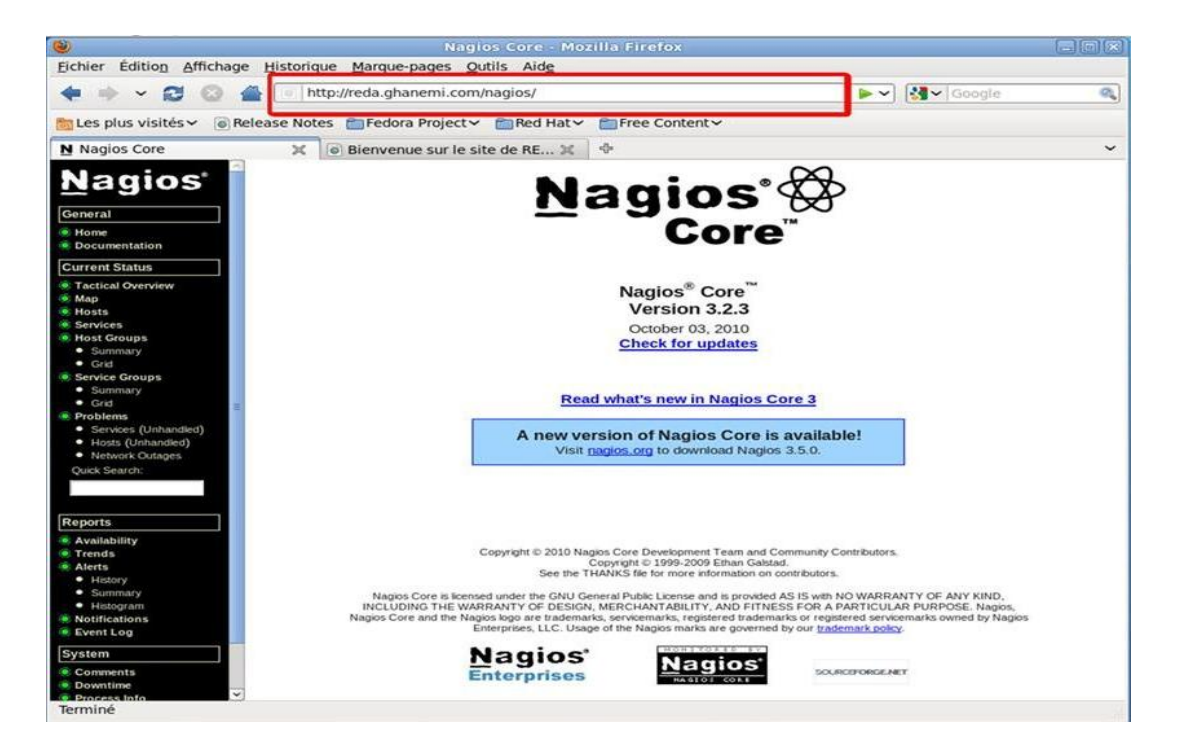

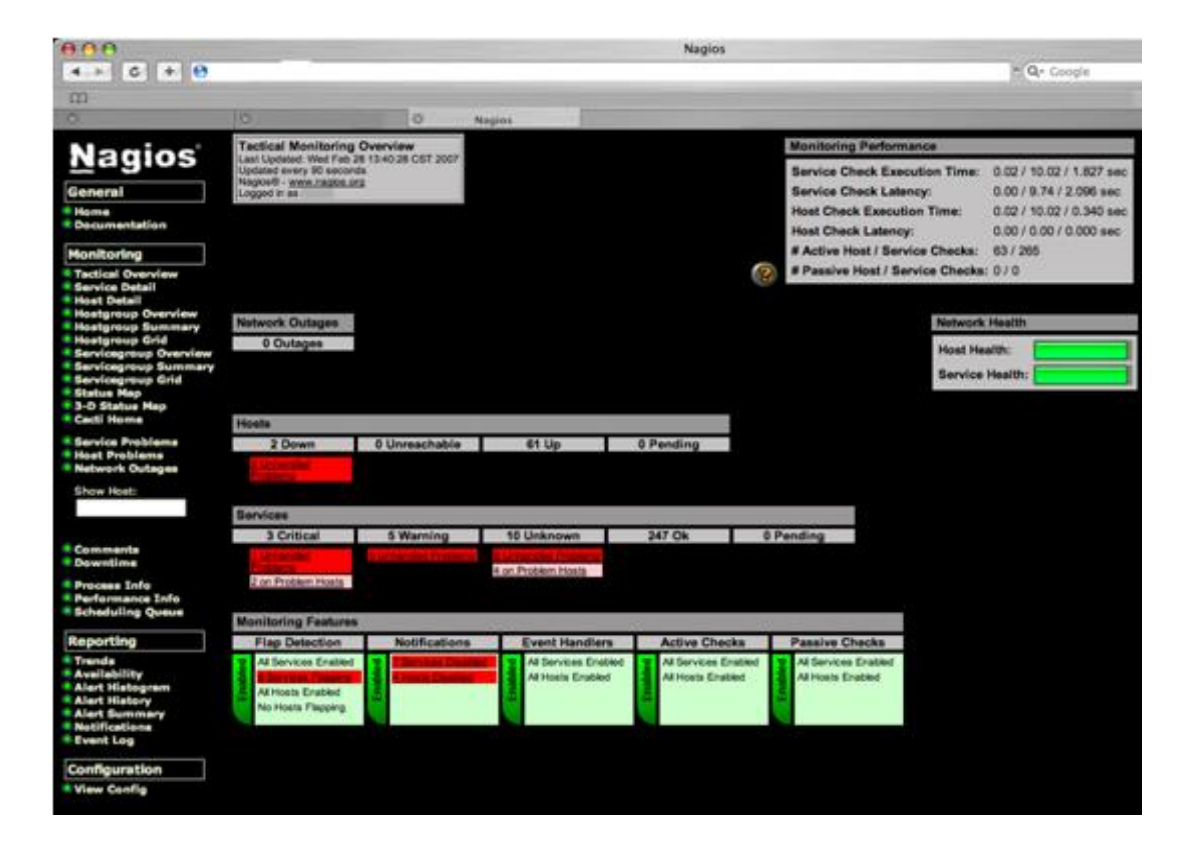

Groupes d'hôtes Descriptif de Nagios

| 000                                                               |                                                                                                    |                             | Nagios                                                                                                    |                                                                                                    |
|-------------------------------------------------------------------|----------------------------------------------------------------------------------------------------|-----------------------------|----------------------------------------------------------------------------------------------------|----------------------------------------------------------------------------------------------------|
| 4 + 6 + 6                                                         |                                                                                                    |                             |                                                                                                    | Coogle                                                                                                    |
| 00                                                                | 10                                                                                                    | 10                          |                                                                                                    |                                                                                                    |
|                                                                   | North Build                                                                                                    | ng Switches (north switches | South Building Switches (south, switches                                                                                                    | hes) Windows Domain Servers (win domain servers)                                                                                                    |
| Nagios                                                            | Haret Status Se                                                                                                    | reione Actions              | Hust Status Services Action                                                                                                    | m Blatten Services Actions                                                                                                    |
| General                                                           | ND.35483.1 UP                                                                                                    | 205 9 9 8                   | 20-2040.1 UP 205 Q S                                                                                                    |                                                                                                    |
| Home                                                              | N1.3588.1 UP                                                                                                    | 200 Q B A                   | 11-1548-1 ··· 2.08 ··· 2.08                                                                                                    |                                                                                                    |
| Montheday                                                         | N1.2548.2 UP                                                                                                    | 105 Q B                     | SEAMER W ELEMANOVES Q 5                                                                                                    |                                                                                                    |
| Tactical Overview                                                 | N1.3545.3 0P                                                                                                    | X0K Q 64.7                  | 105 TO 10                                                                                                    | A Carlos A Carlos A C |
| Service Detail<br>Host Detail                                     | 522548.1 UP                                                                                                    | 105 Q B-2                   | ETUNON A                                                                                                    |                                                                                                    |
| <ul> <li>Hostgroup Overview</li> <li>Hostgroup Summary</li> </ul> | 52.2548.2 OP                                                                                                    | MARNING Q BA                | ELINOICINI Q IS                                                                                                    |                                                                                                    |
| Heatgroup Grid     Servicegroup Overview                          | N2-3548-3 UP                                                                                                    | 105 Q 84.34                 | 52-3548-4 🦛 🛛 104 🖬 🔍 🐉                                                                                                    |                                                                                                    |
| Servicegroup Summary<br>Servicegroup Grid                         | ND-3548-1 UP                                                                                                    | 205 9 8.5.                  | 22-2548-1 🤲 I BOH 🔍 💱                                                                                                    |                                                                                                    |
| 3-D Status Map                                                    | 1                                                                                                    | MARNING CO. CO.             | 52-3542.2 P                                                                                                    |                                                                                                    |
| Service Problems                                                  | 53.254E.2 0P                                                                                                    | MARNING Q DAG               | 54-3548-1 W                                                                                                    | N. 74                                                                                                    |
| Network Outenes                                                   | 544.3346-1 UP                                                                                                    | 205 Q B                     | 54 3545 2 W 205 Q                                                                                                    |                                                                                                    |
| Show Host:                                                        | NA 3548-2 UP                                                                                                    | 105 Q BA                    | 10.30451 W 3.08 Q.F                                                                                                    |                                                                                                    |
|                                                                   | Herstein Martin                                                                                                    |                             | 15.3549.2 P 3.08 Q                                                                                                    |                                                                                                    |
| Commente                                                          | A second second                                                                                                    | N DEMONSTRATION             | Conservation of the Conservation of the Conser |                                                                                                    |
| Downtime     Docess Tafe                                          | Window                                                                                                    | As Servers (wit_servers)    | Xaerves (xaervea)                                                                                                    | 1                                                                                                    |
| Performance Info                                                  | arter La I                                                                                                    | SON QBA                     | STOR 9.8.3                                                                                                    |                                                                                                    |
| Burnetten                                                         | armite Las I                                                                                                    | 105 9 B.A.                  |                                                                                                    |                                                                                                    |
| Trends                                                            | the UP                                                                                                    | 108 9 BA                    |                                                                                                    |                                                                                                    |
| Availability<br>Alert Histogram                                   | thesized GP 1                                                                                                    | 105 Q 5 3                   |                                                                                                    |                                                                                                    |
| Alert History<br>Alert Summary                                    | coccer LP                                                                                                    | 10K Q B.A.                  |                                                                                                    |                                                                                                    |
| Notifications     Event Log                                       | etuenten an                                                                                                    | AGE Q DAR                   |                                                                                                    |                                                                                                    |
| Configuration                                                     | 1                                                                                                    |                             |                                                                                                    |                                                                                                    |
| View Config                                                       | and the second second s | 100 Q 50 R                  |                                                                                                    |                                                                                                    |
|                                                                   | Contraction of Contraction of Contra | A G G A                     |                                                                                                    |                                                                                                    |
|                                                                   | visit LP                                                                                                    | 10K 9 19 7                  |                                                                                                    |                                                                                                    |
|                                                                   |                                                                                                    | SOK 9 19 2                  |                                                                                                    |                                                                                                    |
|                                                                   | coth Law                                                                                                    | 10K 9 6 8                   |                                                                                                    |                                                                                                    |
|                                                                   |                                                                                                    | SDR Q BAR                   |                                                                                                    |                                                                                                    |
|                                                                   |                                                                                                    |                             |                                                                                                    |                                                                                                    |

Les services Descriptif de Nagios

| 000                                                    |               |                         |    | Nagios                                                             |                    | 8                                                                                                    |
|--------------------------------------------------------|---------------|-------------------------|----|--------------------------------------------------------------------|--------------------|----------------------------------------------------------------------------------------------------|
| ▲ ► C + 6                                              |               |                         |    |                                                                    |                    | • Q- Google                                                                                                    |
| m                                                      |               |                         |    |                                                                    |                    |                                                                                                    |
| ана<br>О                                               | 0             | O Navias                |    |                                                                    |                    |                                                                                                    |
| ····                                                   | ·             | © Nagios                |    |                                                                    |                    |                                                                                                    |
| Nagios                                                 | xserve01      | <u>ComputerSysID</u>    | ок | 02-28-2007 13:38:57 11d 19h 56m<br>02-28-2007 13:39:09 10d 18h 15m | 23s 1/5<br>30s 1/5 | 2 process matching AppleFieServer :> 0: OK<br>SNMP OK - "Darwin xserve01. 8.8.0 Darwin Kernel Version 8.8.0: Fri Sep 8<br>17:18:57 DD 2006: rootxnu, 22:12 6 obi-10EFIEASE_PPC Power Macintosh" |
| General                                                |               | ComputerSysInfo         | ок | 02-28-2007 13:39:09 5d 2h 59m 48                                   | s 1/5              | SNMP OK - "xserve01                                                                                                    |
| Home                                                   |               | Currentilisere          | OK | 02-28-2007 13:36:14 12d 1b 49m 4                                   | 8e 1/5             | LISERS OK - 1 years currently logged in                                                                                                    |
| Ocumentation                                           |               | KDCRunning              | OK | 02-28-2007 13:40:08 11d 20h 8m 3                                   | 1s 1/5             | 1 process matching krb5kdc : > 0 ; OK                                                                                                    |
| Monitoring                                             |               | LDAPRunning             | ОК | 02-28-2007 13:39:26 28d 4h 55m 5                                   | 7s 1/5             | 1 process matching slapd : > 0 : OK                                                                                                    |
| Monitoring                                             |               | LocalLoad               | ОК | 02-28-2007 13:39:21 33d 0h 30m 2                                   | 9s 1/5             | OK - load average: 0.59, 0.92, 0.90                                                                                                    |
| Tactical Overview     Service Detail                   |               | MacShare FreeSpace      | ОК | 02-28-2007 13:38:25 28d 4h 55m 5                                   | 7s 1/5             | /Volumes/MacShare : 85 %left (2038067Mb/2384544Mb) (> 20) : OK                                                                                                    |
| Host Detail                                            |               | PING                    | ОК | 02-28-2007 13:36:43 5d 10h 52m 4                                   | 4s 1/5             | PING OK - Packet loss = 0%, RTA = 0.29 ms                                                                                                    |
| Hostgroup Overview                                     |               | RetroServerRunning      | ОК | 02-28-2007 13:40:08 11d 20h 8m 3                                   | 1s 1/5             | 1 process matching RetroRun : > 0 : OK                                                                                                    |
| Hostgroup Summary                                      |               | SMBdRunning             | ок | 02-28-2007 13:39:26 28d 4h 55m 5                                   | 7s 1/5             | 3 process matching smbd : > 0 : OK                                                                                                    |
| Hostgroup Grid                                         |               | SSH                     | ок | 02-28-2007 13:39:08 28d 20h 45m                                    | 18s 1/5            | SSH OK - OpenSSH_4.2 (protocol 2.0)                                                                                                    |
| Servicegroup Summary                                   |               | Unix Root FreeSpace     | OK | 02-28-2007 13:38:58 28d 4h 54m 4                                   | 5s 1/5             | /:68 %left (120102Mb/176700Mb) (>20): OK                                                                                                    |
| Servicegroup Grid                                      |               | Xserveu1LDAP            | UK | 02-28-2007 13:39:08 10d 20h 39m                                    | 4/S 1/5            | LDAP OK - 0.045 seconds response time                                                                                                    |
| Status Map                                             | xserve02      | AFPdRunning             | ОК | 02-28-2007 13:40:09 10d 20h 10m                                    | 19s 1/5            | 2 process matching AppleFileServer : > 0 : OK                                                                                                    |
| <ul> <li>3-D Status Map</li> <li>Cacti Home</li> </ul> |               | ComputerSysID           | ок | 02-28-2007 13:39:25 1d 1h 36m 51                                   | s 1/5              | SNMP OK - "Darwin xserve02. 8.8.0 Darwin Kernel Version 8.8.0: Fri Sep 8<br>17:18:57 PDT 2006: root:xnu-792.12.6.obj~1/RELEASE_PPC Power Macintosh"                                             |
| Service Problems Host Problems                         |               | ComputerSysInfo         | ок | 02-28-2007 13:39:09 1d 20h 45m 4                                   | s 1/5              | SNMP OK - " OID: NET-SNMP-TC::unknown Timeticks:<br>(17449421) 2 days, 0:28:14.21 "\"PC Server Room\""                                                                                          |
| Network Outages                                        |               | CurrentUsers            | OK | 02-28-2007 13:38:25 10d 19h 39m                                    | 375 1/5            | USERS OK - 1 users currently logged in                                                                                                    |
| Show Host:                                             |               | HTTP<br>Local and       | OK | 02-28-2007 13:40:08 11d 17h 11m                                    | 455 1/5<br>3c 1/5  | OK - load average: 0.53, 1.01, 0.92                                                                                                    |
| Show Host.                                             |               | Nanine ServerProce      | OK | 02-28-2007 13:40:08 4d 23h 25m 2                                   | s 1/5              | PROCS OK: 92 processes                                                                                                    |
|                                                        |               | NaciosServerZombieProcs | OK | 02-28-2007 13:39:08 4d 5h 30m 12                                   | s 1/5              | PROCS OK: 44 processes with STATE = RSDTIUs+>                                                                                                    |
|                                                        |               | PING                    | ОК | 02-28-2007 13:36:43 5d 3h 5m 39s                                   | 1/5                | PING OK - Packet loss = 0%, RTA = 0.06 ms                                                                                                    |
| Comments                                               |               | SMBdRunning             | ОК | 02-28-2007 13:40:09 10d 20h 10m                                    | 19s 1/5            | 3 process matching smbd : > 0 : OK                                                                                                    |
| Owntime                                                |               | SSH                     | OK | 02-28-2007 13:38:25 12d 15h 24m                                    | 28s 1/5            | SSH OK - OpenSSH_4.2 (protocol 1.99)                                                                                                    |
| Process Info                                           |               | Unix Root FreeSpace     | ОК | 02-28-2007 13:38:25 10d 20h 13m                                    | 19s 1/5            | /: 51 %left (79240Mb/156830Mb) (> 20) : OK                                                                                                    |
| Performance Info                                       | xserveraid1s1 | AppleBaseStationID      | ОК | 02-28-2007 13:39:09 4d 4h 14m 29                                   | s 1/5              | SNMP OK - "Xserve RAID V1.5"                                                                                                    |
| Scheduling Queue                                       |               | AppleBaseStationInfo    | ок | 02-28-2007 13:40:27 1d 15h 16m 6                                   | s 1/5              | SNMP OK - "xserveraid01" Timeticks: (66413893) 7 days, 16:28:58.93<br>"PC Server Room, under Xserve01"                                                                                          |
| Reporting                                              |               | XserveRaidStatus        | ОК | 02-28-2007 13:37:27 1d 1h 30m 38                                   | s 1/5              | OK - Ihs.array1 optimal, rhs.array1 optimal                                                                                                    |
| Trends                                                 | xserveraid1s2 | AppleBaseStationID      | ОК | 02-28-2007 13:40:27 4d 11h 14m 4                                   | 6s 1/5             | SNMP OK - "Xserve RAID V1.5"                                                                                                    |
| Availability                                           |               | Anala Daga Station Info | OK | 02 29 2007 42/20/00 4d 45h 46m 6                                   | 4/6                | SNMP OK - "xserveraid01-2" Timeticks: (66400601) 7 days, 16:26:46.01                                                                                                    |
| Alert History                                          |               | Applebasestationinto    | UK | 02-28-2007 13:39:09 10 150 1600 6                                  | s 1/5              | "PC Server Room, under Xserve01"                                                                                                    |
| Alert Summary                                          |               | XserveRaidStatus        | ОК | 02-28-2007 13:39:48 0d 23h 1m 29                                   | s 1/5              | OK - Ihs.array1 optimal, rhs.array1 optimal                                                                                                    |
| <ul> <li>Notifications</li> <li>Event Log</li> </ul>   | <u>yellow</u> | ComputerSysID           | ок | 02-28-2007 13:40:27 3d 23h 23m 3                                   | 5s 1/5             | SNMP OK - "Hardware: x86 Family 6 Model 7 Stepping 3 AT/AT COMPATIBLE -<br>Software: Windows 2000 Version 5.0 (Build 2195 Uniprocessor Free)"                                                   |
| Configuration                                          |               | ComputerSysInfo         | ок | 02-28-2007 13:39:25 1d 15h 16m 6                                   | s 1/5              | SNMP OK - "YELLOW" OID: MSFT-MIB::dc Timeticks: (93781048) 10 days,<br>20:30:10.48 ' "PC Server Room"                                                                                           |
| View Config                                            |               | CurrentUsers            | ОК | 02-28-2007 13:36:14 10d 19h 28m                                    | 19s 1/5            | USERS OK - 1 users currently logged in                                                                                                    |
|                                                        |               | PING                    | ок | 02-28-2007 13:38:18 2d 13h 41m 5                                   | 5s 1/5             | PING OK - Packet loss = 0%, RTA = 0.31 ms                                                                                                    |
|                                                        |               | WindowsLDAP             | ок | 02-28-2007 13:36:31 10d 20h 28m                                    | 1s 1/5             | LDAP OK - 0.075 seconds response time                                                                                                    |
|                                                        |               | Windows C FreeSpace     | ок | 02-28-2007 13:40:09 6d 8h 56m 51                                   | s 1/5              | C:\Label:Local Disk Serial Number 24a13aaa : 61 %left (5268Mb/8699Mb) (> 20) :<br>OK                                                                                                    |
|                                                        | zinc          | ComputerSysID           | ок | 02-28-2007 13:39:08 0d 10h 25m 1                                   | 7s 1/5             | SNMP OK - "Hardware: x86 Family 15 Model 4 Stepping 1 AT/AT COMPATIBLE -<br>Software: Windows 2000 Version 5.0 (Build 2195 Multiprocessor Free)"                                                |
|                                                        |               | ComputerSysInfo         | ок | 02-28-2007 13:40:08 0d 10h 25m 4                                   | 7s 1/5             | SNMP OK - "ZINC" OID: MSFT-MIB::server Timeticks: (294227628) 34 days,<br>1:17:56.28 "server Room"                                                                                              |
|                                                        |               | CurrentUsers            | ок | 02-28-2007 13:39:21 1d 15h 28m 7                                   | s 1/5              | USERS OK - 1 users currently logged in                                                                                                    |
|                                                        |               | PING                    | OK | 02-28-2007 13:36:43 10d 20h 23m                                    | 5s 1/5             | PING OK - Packet loss = 0%, RTA = 0.23 ms                                                                                                    |
|                                                        |               | Windows C FreeSpace     | OK | 02-28-2007 13:38:25 0d 10h 25m 4                                   | 7s 1/5             | C:\ Label: Serial Number 40034dtd : 91 %left (63659Mb/69994Mb) (> 20) : OK                                                                                                    |

Hôte problème Descriptif de Nagios

| $\Theta \Theta \Theta$                  |                                                                                                 |                                            |             | Nagios              |                    |                   |                                                                   | -  |
|-----------------------------------------|-------------------------------------------------------------------------------------------------|--------------------------------------------|-------------|---------------------|--------------------|-------------------|-------------------------------------------------------------------|----|
|                                         |                                                                                                 |                                            |             |                     |                    |                   | ^ Q- Google                                                       | *  |
| m                                       |                                                                                                 |                                            |             |                     |                    |                   |                                                                   | >> |
| Narios                                  |                                                                                                 |                                            |             |                     |                    |                   |                                                                   |    |
| Rugios                                  |                                                                                                 |                                            |             |                     |                    |                   |                                                                   |    |
| <u>N</u> agios                          | Current Network St<br>Last Updated: Thu Mar<br>Updated every 90 secon<br>Nagios® - www.nagios.c | tatus<br>1 08:58:35 CST 2007<br>nds<br>279 |             | Up Do<br>60         | wn Unreachabl      | e Pending<br>0    | Ok Warning Unknown Critical Pending<br>259 6 4 2 0                |    |
| General                                 | View History For all host                                                                       | •                                          |             | A                   | II Problems All    | Types             | All Problems All Types                                            |    |
| Documentation                           | View Notifications For Al<br>View Host Status Detail                                            | Hosts<br>For All Hosts                     |             |                     | 2                  | 62                | 12 262                                                            | 2  |
|                                         | (Hen Host oldes bolan                                                                           |                                            |             |                     |                    |                   |                                                                   |    |
| Monitoring                              | Display Filters:                                                                                |                                            |             | Servic              | e Status Detai     | Is For All Ho     | sts                                                               |    |
| Tactical Overview     Service Detail    | Host Status Types: A                                                                            | NI                                         |             |                     |                    |                   |                                                                   |    |
| Host Detail                             | Service Status Types: A                                                                         | VI Problems                                |             |                     |                    |                   |                                                                   |    |
| Hostgroup Overview                      | Service Properties: A                                                                           | Any                                        |             |                     |                    |                   |                                                                   |    |
| Hostgroup Summary                       | Host 🔨                                                                                          | Service 1                                  | Status 🐴    | Last Check          | Duration 1         | Attempt 1         | Status Information                                                |    |
| Hostgroup Grid<br>Servicegroup Overview | N2-3548-1                                                                                       | PING                                       | WARNING     | 03-01-2007 08:54:53 | 0d 0h 7m 58s       | 5/5               | PING WARNING - DUPLICATES FOUND! Packet loss = 0%, RTA = 4.20 ms  |    |
| Servicegroup Summary                    | N2-3548-2                                                                                       | PING                                       | WARNING     | 03-01-2007 08:54:53 | 0d 0h 7m 58s       | 5/5               | PING WARNING - DUPLICATES FOUND! Packet loss = 0%, RTA = 3.54 ms  |    |
| Servicegroup Grid                       | NO 2640 0                                                                                       | DINC                                       | WADNING     | 03 04 2007 08-64-62 | Od Ob 7m ERs       | E/E               | DING WADNING DUDU CATES FOUND Desired lass = 0% DTA = 5.10 ms     |    |
| Status Map                              | 143-3040-2                                                                                      | PING                                       | WARMING     | 03-01-2007 08:54:53 | od on 7m Ses       | 5/5               | PING WARNING - DUPLICATES FOUND: Packet loss - 0%, RTA - 5.10 his |    |
| Cacti Home                              | <u>S2-3548-1</u>                                                                                | PING                                       | WARNING     | 03-01-2007 08:54:37 | 0d 0h 8m 19s       | 5/5               | PING WARNING - DUPLICATES FOUND! Packet loss = 0%, RTA = 0.96 ms  |    |
| Service Problems                        | <u>S2-3548-2</u>                                                                                | PING                                       | WARNING     | 03-01-2007 08:54:49 | 0d 0h 33m 6s       | 5/5               | PING WARNING - DUPLICATES FOUND! Packet loss = 0%, RTA = 0.81 ms  |    |
| Host Problems                           | <u>84-3548-1</u>                                                                                | PING                                       | WARNING     | 03-01-2007 08:53:58 | 0d 0h 29m 10s      | 5/5               | PING WARNING - DUPLICATES FOUND! Packet loss = 0%, RTA = 15.07 ms |    |
| Network Outages                         |                                                                                                 | Nata and Base Station ID                   | LINKA KOMAN | 02.01.2007.00.56.22 | 224 105 47- 52-    | 6/E               | Child assistant. Ma data spectrum from host                       |    |
| Show Host:                              |                                                                                                 | NetgearBaseStationID                       |             | 03-01-2007 08:58:32 | 330 19h 47m 32s    | 1/5               | CNMP protein - No data received from host                         |    |
|                                         |                                                                                                 | nergearbaseStationinic                     |             | 03-01-2007 08:57:30 | 330 19h 33h 27s    | 1/5               | CDITICAL Diversity freed and after 10 accession                   |    |
|                                         |                                                                                                 | <u>PING</u> 9                              | CHINCAL     | 03-01-2007 08:56:32 | 00 10h 2m 56s      | 1/5               | CRITICAL - Plugin timed out after 10 seconds                      |    |
| Comments                                | ) <u>an2</u> 🕺                                                                                  | NetgearBaseStationID                       | UNKNOWN     | 03-01-2007 08:54:10 | 33d 19h 47m 50s    | 1/5               | SNMP problem - No data received from host                         |    |
| Sowname                                 |                                                                                                 | NetgearBaseStationInfo                     | UNKNOWN     | 03-01-2007 08:54:10 | 33d 19h 45m 17s    | 1/5               | SNMP problem - No data received from host                         |    |
| Process Info     Derformance Info       |                                                                                                 | PING ¢                                     |             | 03-01-2007 08:57:30 | 1d 20h 50m 12s     | 1/5               | CRITICAL - Plugin timed out after 10 seconds                      |    |
| Scheduling Queue                        |                                                                                                 |                                            |             |                     |                    |                   |                                                                   |    |
| Reporting<br>Trends                     |                                                                                                 |                                            |             | 12                  | Matching Service E | intries Displayed |                                                                   |    |

#### L'information sur le rendement de Nagios

| $\Theta \Theta \Theta$                                                                                                    |                                                                                                    | Nagio                                                                                               | os                                                                                                    |                                                                                                    |
|----------------------------------------------------------------------------------------------------|----------------------------------------------------------------------------------------------------|----------------------------------------------------------------------------------------------------|----------------------------------------------------------------------------------------------------|----------------------------------------------------------------------------------------------------|
|                                                                                                    |                                                                                                    |                                                                                                    |                                                                                                    | ↑ Q- Google                                                                                                    |
| <u> </u>                                                                                                    |                                                                                                    |                                                                                                    |                                                                                                    |                                                                                                    |
| Nagios                                                                                                    |                                                                                                    |                                                                                                    |                                                                                                    |                                                                                                    |
| Nagios <sup>®</sup><br>General<br>® Home<br>© Documentation                                                                                                    | Performance Information<br>Last Updated: Thu Mar 1 08:00:24 CST 2007<br>Updated every 90 seconds<br>Nagios0 - www.nagios.org<br>Logged in as | Progra                                                                                              | m-Wide Performanc                                                                                                    | e Information                                                                                                    |
| Monitoring<br>© Tactical Overview<br>© Service Detail<br>© Host Detail<br>© Hostgroup Overview<br>© Hostgroup Summary<br>© Hostgroup Summary<br>© Hostgroup Summary | Active Service Checks:                                                                                                    | Time Frame<br><= 1 minute:<br><= 5 minutes:<br><= 1 minutes:<br><= 1 hour:<br>Since program start:  | Checks Completed           12 (4.6%)           258 (98.5%)           262 (100.0%)           262 (100.0%)           262 (100.0%)    | Metric         Min.         Max.         Average           Check Execution Time:         0.02 sec         1.02 sec         1.615 sec           Check Latency:         0.00 sec         15.97 sec         1.284 sec           Percent State Change:         0.00%         17.30%         0.34% |
| Servicegroup Sumary     Servicegroup Grid     Status Map     Cacti Home     Service Problems     Host Problems                                                      | Passive Service Checks:                                                                                                    | Timo Framo<br><= 1 minute:<br><= 5 minutes:<br><= 15 minutes:<br><= 1 hour:<br>Since program start: | Checks Completed           0 (0.0%)           0 (0.0%)           0 (0.0%)           0 (0.0%)           0 (0.0%)           0 (0.0%) | Metric         Min.         Max.         Average           Percent State Change:         0.00%         0.00%         0.00%                                                                                                    |
| Comments     Downtime     Process Info                                                                                                    | Active Host Checks:                                                                                                    | Time Frame<br><= 1 minute:<br><= 5 minutes:<br><= 15 minutes:<br><= 1 hour:<br>Since program start: | Checks Completed<br>6 (9.7%)<br>13 (21.0%)<br>17 (27.4%)<br>33 (53.2%)<br>56 (90.3%)                                               | Metric         Min.         Max.         Average           Check Execution Time:         0.02 sec         10.02 sec         0.350 sec           Check Latency:         0.00 sec         0.00 sec         0.00 sec           Percent State Change:         0.00%         0.00%         0.00%   |
| Performance Info     Scheduling Queue      Reporting     Trends     Availability     Alert Histogram     Alert Histogram     Alert Summary     Notifications        | Passive Host Checks:                                                                                                    | Time Frame<br><= 1 minute:<br><= 5 minutes:<br><= 15 minutes:<br><= 1 hour:<br>Since program start: | Chocks Completed           0 (0.0%)           0 (0.0%)           0 (0.0%)           0 (0.0%)           0 (0.0%)           0 (0.0%) | Metric Min. Max. [Average]<br>Percent State Change: 0.00% 0.00% 0.00%                                                                                                    |

#### L'information de processus de Nagios

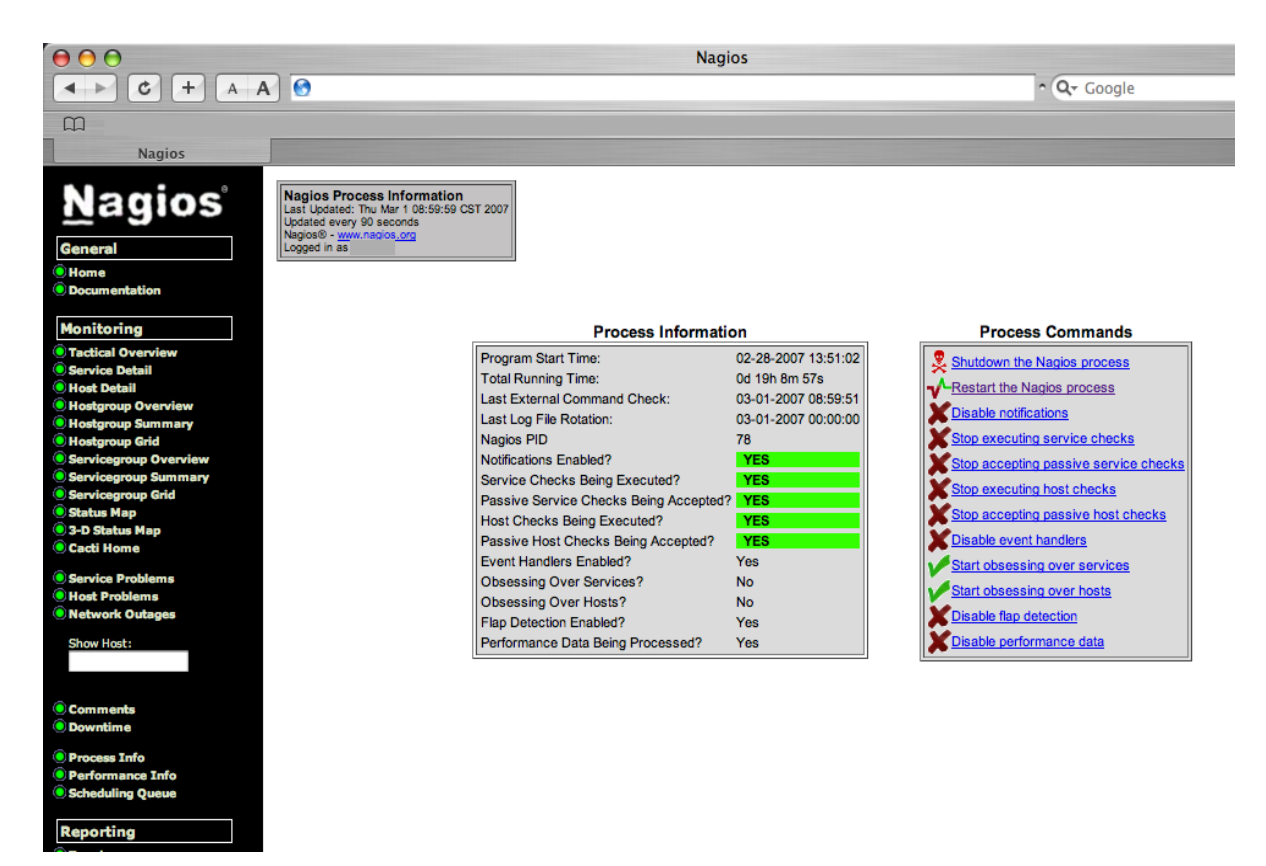

#### Les Checkcommands Nagios

| $\Theta \Theta \Theta$      |                                                  | Nagios                                                                                                    |  |  |  |  |  |
|-----------------------------|--------------------------------------------------|----------------------------------------------------------------------------------------------------|--|--|--|--|--|
|                             | ▲ ► C + A A                                      |                                                                                                    |  |  |  |  |  |
| Address Book - Bonjo        | our - Gmail My Blogs - PC News Feed              | ls▼ Mac News Sites▼ Security Sites (15)▼ LiveJournal▼ Site Status Feeds▼ Apple Tech Feeds▼ >>>                                                                                                    |  |  |  |  |  |
| Nagios                      |                                                  |                                                                                                    |  |  |  |  |  |
|                             | Logged in as                                     | Update                                                                                                    |  |  |  |  |  |
| <u>N</u> agios <sup>®</sup> |                                                  | @ Ť                                                                                                    |  |  |  |  |  |
| General                     |                                                  | -                                                                                                    |  |  |  |  |  |
| Home                        |                                                  | Commands                                                                                                    |  |  |  |  |  |
| Documentation               | Command Name                                     | Command Line                                                                                                    |  |  |  |  |  |
| Monitoring                  | check-host-alive                                 | SUSER15/check_ping -H \$HOSTADDRESS\$ -w 3000.0,80% -c 5000.0,100% -p 1                                                                                                    |  |  |  |  |  |
| Tactical Overview           | check_afp_process_via_snmp                       | \$USER1\$/check_snmp_process.pl -H \$HOSTADDRESS\$ -C \$USER3\$ -n \$USER8\$                                                                                                    |  |  |  |  |  |
| Service Detail              | check_airport_version                            | \$USER1\$/check_snmp -H \$HOSTADDRESS\$ -0 .1.3.6.1.4.1.63.501.3.1.5.0 -C \$USER15\$ -P 2c                                                                                                    |  |  |  |  |  |
| O Host Detail               | check_airport_wireless_client_MAC_addresses      | SUSERT\$/check_snmp-H_SHOSTADDRESS\$-0.1.3.6.1.4.1.63.501.3.2.2.1.0.23.242.72.157.17 -C \$USER15\$-P 2c                                                                                                    |  |  |  |  |  |
| Hostgroup Overview          | check_airport_wreless_client_count               | SUSERVISCHEDK_SIMP -H SHOSTADDRESSS -0 .1.3.0.1.4.1.03.001.3.2.1.0 -0 SUSERVIS6 -P 20<br>SUSERVISCHEDK_SIMP strange strange of uH SHOSTADDRESS -0 SUSERVIS6 -P 20                                                                                                    |  |  |  |  |  |
| Hostgroup Summary           | check dos                                        | SUSERI/herk drs - Huwy vaho com - \$HOSTADDESSS                                                                                                    |  |  |  |  |  |
| Hostgroup Grid              | check ftp                                        | SUSER1\$/check ftp -H \$HOSTADDRESS\$                                                                                                    |  |  |  |  |  |
| Servicegroup Overview       | check hpid                                       | SUSER1\$/check hold -H \$HOSTADDRESS\$ -C kclife                                                                                                    |  |  |  |  |  |
| Servicegroup Summary        | check_http                                       | \$USER1\$/check_http-H \$HOSTADDRESS\$                                                                                                    |  |  |  |  |  |
| Servicegroup Grid           | check_kdc_process_via_snmp                       | \$USER1\$/check_snmp_process.pl -H \$HOSTADDRESS\$ -C \$USER3\$ -n \$USER9\$                                                                                                    |  |  |  |  |  |
| Status Map                  | check_ldap                                       | \$USER1\$/check_Idap -H \$HOSTADDRESS\$ -b \$USER12\$ -3                                                                                                    |  |  |  |  |  |
| Casti Hama                  | check_ldap_process_via_snmp                      | \$USER1\$/check_snmp_process.pl -H \$HOSTADDRESS\$ -C \$USER3\$ -n \$USER11\$                                                                                                    |  |  |  |  |  |
| Caco Home                   | check_local_disk                                 | \$USER1\$/check_disk -w \$ARG1\$ -c \$ARG2\$ -p \$ARG3\$                                                                                                    |  |  |  |  |  |
| Service Problems            | check_local_load                                 | \$USER1\$/check_load -w \$ARG1\$ -c \$ARG2\$                                                                                                    |  |  |  |  |  |
| Host Problems               | check_local_procs                                | SUSERIS/check_procs-w SARGIS-c-SARG2S                                                                                                    |  |  |  |  |  |
| Network Outages             | check_local_users                                | SUSERTS/Check_USERS -W SARGTS -C SARGZS                                                                                                    |  |  |  |  |  |
| Show Host:                  | check_nntp                                       | SUSERIS/Check_Inter + SHOTADDESSS # \$APC15 - \$APC25 - 5                                                                                                    |  |  |  |  |  |
| Show Hose.                  | check pop                                        | SUSERIS/check poor + SHOSTADDRESSS                                                                                                    |  |  |  |  |  |
|                             | check retrospect process via snmp                | SUSERIS/check simp process.pl -H SHOSTADDRESSS -C SUSERIS -n SUSERIOS                                                                                                    |  |  |  |  |  |
|                             | check_smb                                        | \$USER1\$/check_disk_smb-H \$HOSTADDRESS\$ -s MacShare -W \$USER4\$                                                                                                    |  |  |  |  |  |
| Comments                    | check_smb_process_via_snmp                       | \$USER1\$/check_snmp_process.pl -H \$HOSTADDRESS\$ -C \$USER3\$ -n \$USER7\$                                                                                                    |  |  |  |  |  |
| O Downtime                  | check_smtp                                       | \$USER1\$/check_smtp -H \$HOSTADDRESS\$                                                                                                    |  |  |  |  |  |
| Process Info                | check_snmp_abs_sysID                             | \$USER1\$/check_snmp -H \$HOSTADDRESS\$ -C \$USER15\$ -o system.sysDescr.0                                                                                                    |  |  |  |  |  |
| Performance Info            | check_snmp_abs_sysinfo                           | SUSER1\$/check_snmp-H_SHOSTADDRESS3-C_SUSER155-m_ALL-co-<br>system sysName_0_system system system sysContact 0_system sysLocation_0_                                                                                                    |  |  |  |  |  |
| Scheduling Queue            | check snmp astaro svsID                          | SUSER1\$/check_snmp-H_SHOSTADDRESS\$-C \$USER17\$-o system.sysDescr.0                                                                                                    |  |  |  |  |  |
|                             | check_snmp_astaro_sysinfo                        | \$USER1\$/check_snmp -H \$HOSTADDRESS\$ -C \$USER17\$ -m ALL -o system.sysName.0,system.sysUpTime.0                                                                                                    |  |  |  |  |  |
| Reporting                   | check_snmp_computer_sysid                        | \$USER1\$/check_snmp -H \$HOSTADDRESS\$ -C \$USER3\$ -o system.sysDescr.0                                                                                                    |  |  |  |  |  |
| Trends                      | check_snmp_computer_sysinfo                      | SUSER1\$/check_snmpH_SHOSTADDRESS\$-C_SUSER3\$-m_ALLo<br>system system sys |  |  |  |  |  |
| Availability                | check snmp netgear sysID                         | SUSERIS/check snnp - H \$HOSTADDRESS - C \$USERIE\$ - o system.sysDescr.0                                                                                                    |  |  |  |  |  |
| Alert Histogram             | check_snmp_netgear_sysinfo                       | \$USER1\$/check_snmp -H \$HOSTADDRESS\$ -C \$USER16\$ -m ALL -o system.sysName.0.system.sysUpTime.0                                                                                                    |  |  |  |  |  |
| Alert History               | check_snmp_netgear_wireless_client_IP_addresses  | \$USER1\$/check_snmpwalk -H \$HOSTADDRESS\$ -C \$USER16\$ -0 .1.3.6.1.4.1.4526.4.3.2.6.1.3.1                                                                                                    |  |  |  |  |  |
| Notifications               | check_snmp_netgear_wireless_client_MAC_addresses | \$USER1\$/check_snmpwalk -H \$HOSTADDRESS\$ -C \$USER16\$ -0 .1.3.6.1.4.1.4526.4.3.2.5.1.2.1                                                                                                    |  |  |  |  |  |
| Event Log                   | check_snmp_switch_sysid                          | SUSER13/check_snmp -H SHOSTADDRESS\$ -C SUSER6\$ -o system.sysDescr.0                                                                                                    |  |  |  |  |  |
|                             | check_snmp_switch_sysinfo                        | subservargenex_snmp -H sHUSIADURESSS -C SUSERSS -m ALL -o<br>system.sysName.0.system.sysObjectID.0.system.sysUbTime.0.system.sysContact.0.system.sysLocation.0                                                                                                    |  |  |  |  |  |
| Configuration               | check_ssh_tiger                                  | \$USER1\$/check_ssh -4 -1 30 -r OpenS8H_4.2 -H \$HOSTADDRESS\$                                                                                                    |  |  |  |  |  |
| View Config                 | check_top                                        | \$USER1\$/check_top -H \$HOSTADDRESS\$ -p \$ARG1\$                                                                                                    |  |  |  |  |  |
|                             | check_teinet                                     | \$USER1\$/check_tcp -H \$HOSTADDRESS\$ -p 23                                                                                                    |  |  |  |  |  |
|                             | check_udp                                        | \$USER1\$/check_udp -H \$HOSTADDRESS\$ -p \$ARG1\$                                                                                                    |  |  |  |  |  |
|                             | check_windows_Idap                               | \$USER1\$/check_ldap -H \$HOSTADDRESS\$ -b \$USER5\$                                                                                                    |  |  |  |  |  |
|                             | check_xserve_raid                                | SUSERTS/check_xserve_raidaddress SHOSTADDRESSS                                                                                                    |  |  |  |  |  |
|                             | cneck_zomble_procs                               | SUSERIA/CITELE_JPOUS -M APRO 19 -C SARGES -S SARGES - NOTEICATIONTYDESINHAEL SHOETNAMESINGIata: SHOETNATESINGIAT                                                                                                    |  |  |  |  |  |
|                             | host-notify-by-email                             | Danomiphinin yau "unindenication type: alconnection reasonal shows showed and a showed the showed the showed and the showed an   |  |  |  |  |  |
|                             | host-notify-by-epager                            | /usr/bin/pnntt "xb" "Host "sHOSTALIASS" is SHOSTSTATE\$\\intc: \$HOSTOUTPUT\$\\nTime: \$LONGDATETIME\$"  /usr/bin/mail -s<br>"\$NOTIFICATIONTYPES alert - Host \$HOSTNAME\$ is \$HOSTSTATE\$" \$CONTACTPAGER\$                                                                                                    |  |  |  |  |  |
|                             | notify-by-email                                  | usrbiniprinti "%b" **********************************                                                                                                    |  |  |  |  |  |
|                             | notify-by-epager                                 | Jus/bin/printf "%6" "Service: SSERVICEDESCSInHost: \$HOSTNAME\$InAddress: \$HOSTADDRESSInState: SSERVICESTATE\$InInfo:<br>\$SERVICEOUTPUT\$InDate: \$LONGDATETIME\$"   /usr/bin/mail -s "\$NOTIFICATIONTYPE\$: \$HOSTALIAS\$/\$SERVICEDESC\$ is \$SERVICESTATE\$"<br>\$CONTACTPAGER\$                                                                                                    |  |  |  |  |  |
|                             | process-service-perfdata                         | echo '\$HOSTNAME\$1:\$SERVICEDESC\$\t\$SERVICEOUTPUT\$\t\$SERVICEPERFDATA\$\n'   nc -u -w 3 localhost 5667                                                                                                    |  |  |  |  |  |
|                             |                                                  | T                                                                                                    |  |  |  |  |  |

#### 2-D Carte de Nagios

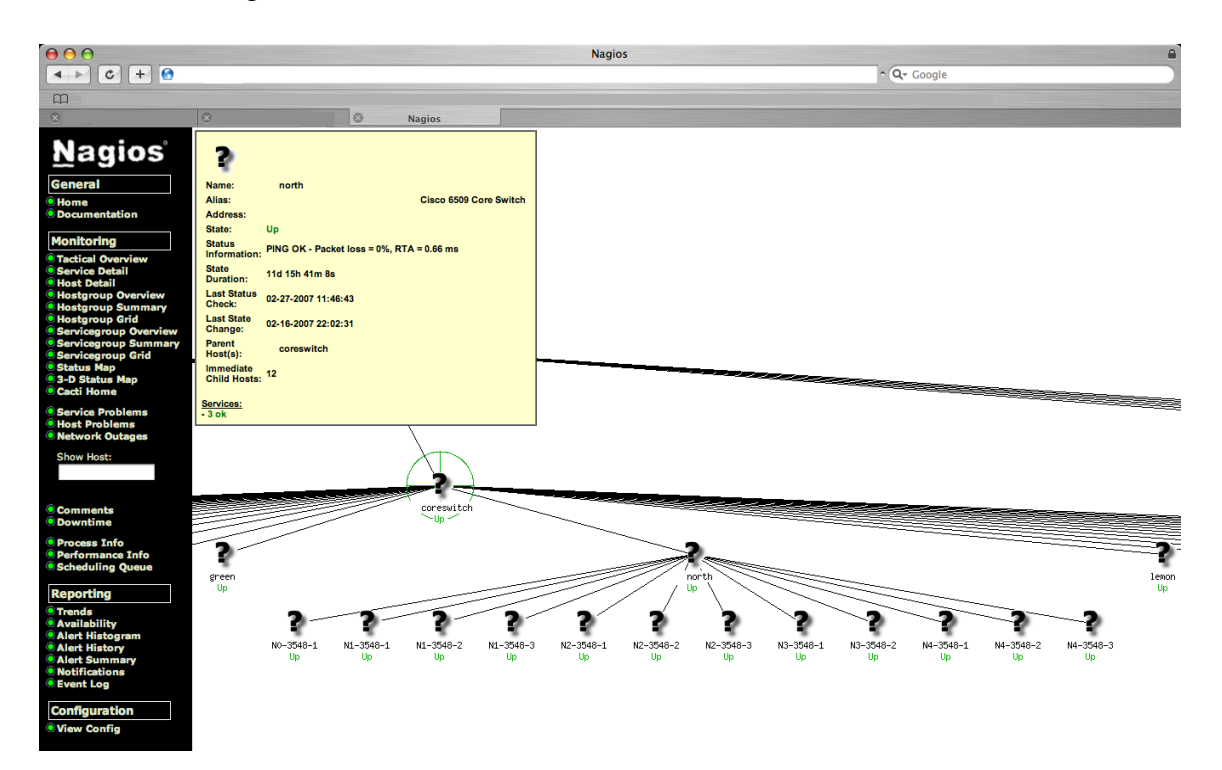

Le menu Host Detail :Cette page résume l'état global des machines de votre réseau, avec leurs états (ACTIF, EN PANNE ...)

| <b>Dagios</b><br><b>General</b><br><b>®</b> Home<br><b>®</b> Documentation<br><b>Monitoring</b><br><b>®</b> Tactical Overview<br><b>®</b> Service Detail<br><b>®</b> <u>Host Detail</u><br><b>®</b> Status Overview<br><b>®</b> Status Summary | Current Netw<br>Last Updated: Wed h<br>Updated every 90 see<br>Napose 9 - www seek<br>Logged in as napose<br>View Service Status<br>View Status Onerview<br>View Status Control For | ork Statu<br>fay 11 16:48<br>os.org<br>imin<br>Detail For All<br># For All Host<br>For All Host Gro | IS<br>27 CEST 2005<br>Host Groups<br>6 Groups<br>6 Groups<br>9 Groups<br>9 Groups<br>9 Groups<br>9 Groups | Host Sta            | Host Status 7<br>Down Unreacha<br>2 0<br>All Problems A<br>2 1<br>Atus Details For | Totals<br>ble Pending<br>0<br>11 Types<br>13<br>• All Host Groups | Service Status Totals           Ok         Warning         Unknown         Critical         Pending           17         0         1         1         2           All Problems         All Types         2         21 |
|----------------------------------------------------------------------------------------------------|----------------------------------------------------------------------------------------------------|----------------------------------------------------------------------------------------------------|----------------------------------------------------------------------------------------------------|---------------------|------------------------------------------------------------------------------------|-------------------------------------------------------------------|----------------------------------------------------------------------------------------------------|
| Status Grid                                                                                                    | Host↑↓                                                                                                    |                                                                                                    | Status ᠰ                                                                                                  | Last Check 🔨        | Duration ᠰ                                                                         | Status Information                                                |                                                                                                    |
| Status Map<br>3-D Status Man                                                                                                    | <u>fw2.alex.fr</u>                                                                                                    | 08                                                                                                  | UP                                                                                                    | 11-05-2005 16:10:49 | 0d 1h 25m 20s                                                                      | (Host assumed to be up)                                           |                                                                                                    |
| Corriso Broblome                                                                                                    | printer1                                                                                                    | 28                                                                                                  | DOWN                                                                                                    | 11-05-2005 16:43:19 | 5d 6h 19m 3s                                                                       | Timeout: No Response from 1                                       | 192.168.0.1. : Timeout from host 192.168.0.1                                                                                                    |
| <ul> <li>Service Problems</li> <li>Host Problems</li> </ul>                                                                                                    | srv1.alex.fr                                                                                                    | *                                                                                                   | UP                                                                                                    | 11-05-2005 16:11:03 | 5d 20h 1m 22s                                                                      | (Host assumed to be up)                                           |                                                                                                    |
| Network Outages                                                                                                    | srv12.alex.fr                                                                                                    | 01                                                                                                  | DOWN                                                                                                    | 11-05-2005 16:46:46 | 0d 0h 36m 50s                                                                      | Share volume not specified                                        |                                                                                                    |
| <ul> <li>Comments</li> <li>Downtime</li> </ul>                                                                                                    | srv2.alex.fr                                                                                                    | ۵ß                                                                                                  | UP                                                                                                    | 11-05-2005 16:11:44 | 0d 1h 22m 0s                                                                       | (Host assumed to be up)                                           |                                                                                                    |
| Process Info                                                                                                    | <u>srv3.dmz.alex.fr</u>                                                                                                    | - # <b>B</b>                                                                                        | UP                                                                                                    | 11-05-2005 16:11:57 | 0d 1h 23m 5s                                                                       | (Host assumed to be up)                                           |                                                                                                    |
| Performance Info                                                                                                    | srv4.dmz.alex.fr                                                                                                    | 08                                                                                                  | UP                                                                                                    | 11-05-2005 16:12:12 | 0d 1h 23m 5s                                                                       | (Host assumed to be up)                                           |                                                                                                    |
| Scheduling Queue                                                                                                    | srv5.alex.fr                                                                                                    | 08                                                                                                  | UP                                                                                                    | 11-05-2005 16:12:24 | 2d 3h 31m 56s                                                                      | (Host assumed to be up)                                           |                                                                                                    |
| Reporting                                                                                                    | srv6.alex.fr                                                                                                    | _ <u>∆</u> {₿                                                                                       | UP                                                                                                    | 11-05-2005 16:12:38 | 0d 1h 23m 0s                                                                       | (Host assumed to be up)                                           |                                                                                                    |
| Trends Availability                                                                                                    | <u>srv7.alex.fr</u>                                                                                                    | _ <u>∆</u> ®                                                                                        | UP                                                                                                    | 11-05-2005 16:12:41 | 2d 3h 29m 4s                                                                       | (Host assumed to be up)                                           |                                                                                                    |
| Alert Histogram                                                                                                    | <u>srv9.dmz.alex.fr</u>                                                                                                    | 08                                                                                                  | UP                                                                                                    | 11-05-2005 16:11:51 | 5d 18h 43m 7s                                                                      | (Host assumed to be up)                                           |                                                                                                    |
| Alert History Alert Summary                                                                                                    | switch1                                                                                                    |                                                                                                    | UP                                                                                                    | 11-05-2005 16:11:37 | 5d 20h 2m 15s                                                                      | PING OK - Paquets perdus =                                        | 0%, RTA = 0.05 ms                                                                                                    |
| Notifications     Event Log                                                                                                    | switch2                                                                                                    | -8                                                                                                  | UP                                                                                                    | 11-05-2005 16:13:05 | 5d 5h 25m 14s                                                                      | (Host assumed to be up)                                           |                                                                                                    |
| Configuration<br>• View Config                                                                                                    |                                                                                                    |                                                                                                    |                                                                                                    |                     | 13 Matching Host Entri                                                             | ies Displayed                                                     |                                                                                                    |

Le menu Status Overview :Cette page affiche tous les hôtes par groupes, cela permet une vue rapide sur un sous-ensemble de votre parc

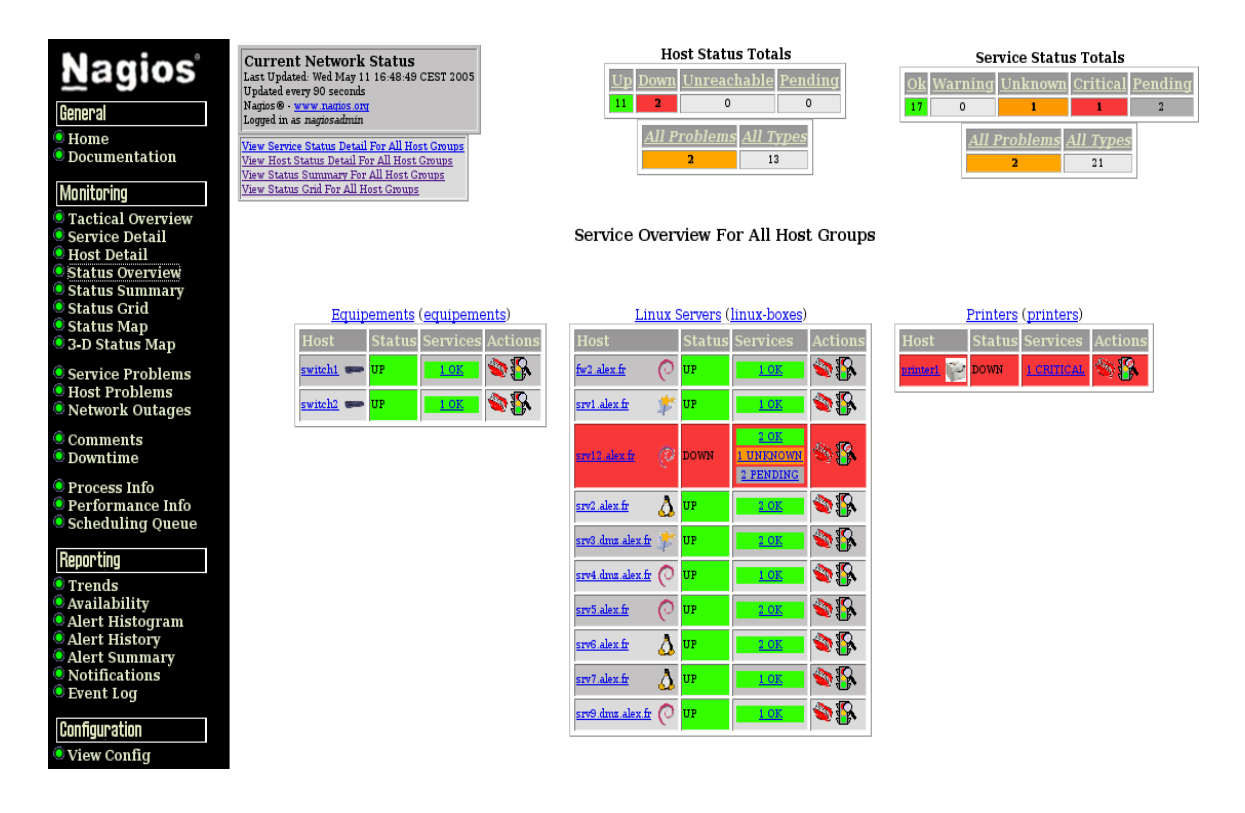

#### Le menu Status Map :

Cette page représente l'implantation de vos hôtes sous plusieurs

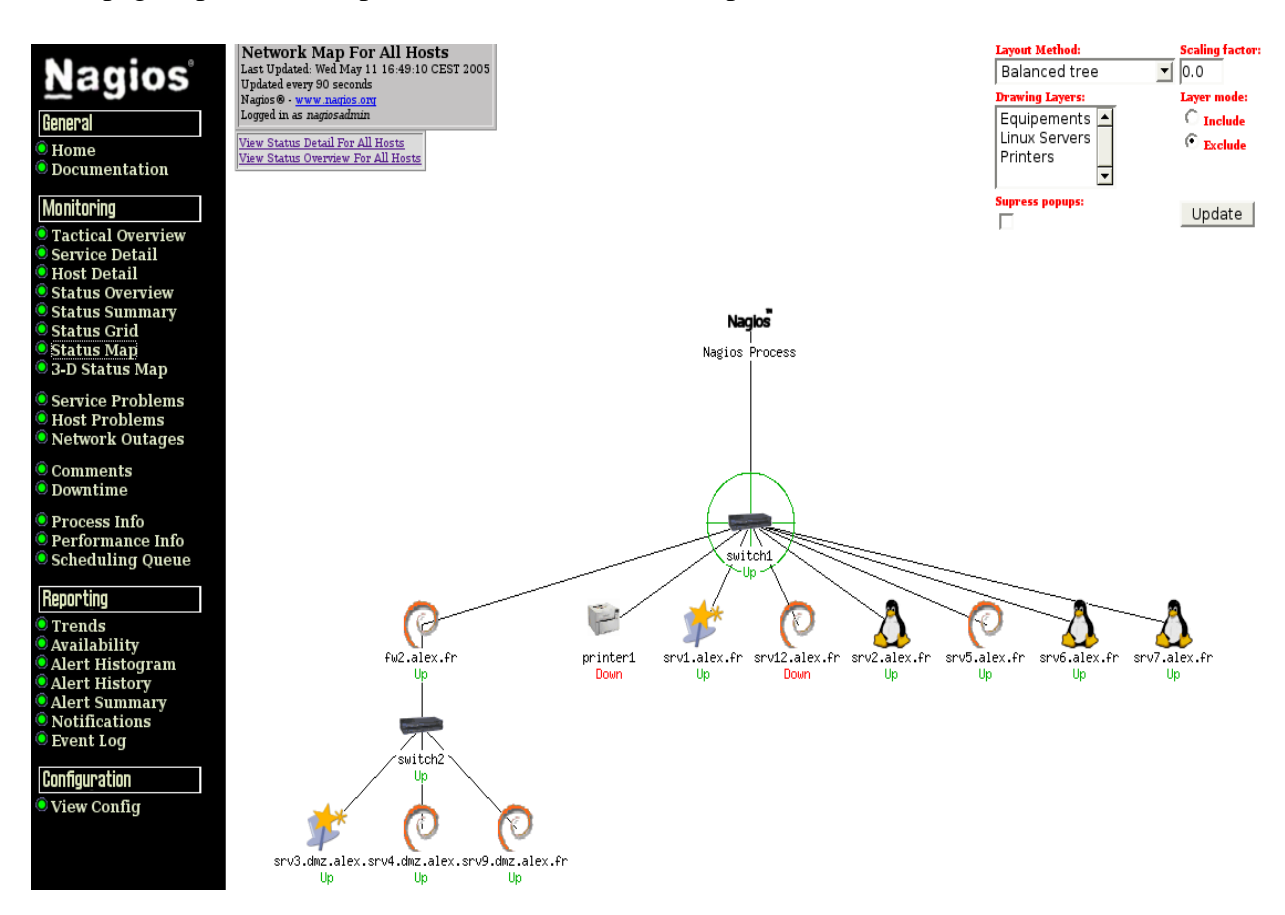

formes graphiques. Vous avez un aprecu de la topologie de vos hôtes en 2D ou en 3D pour le fun (installez un plugin VRML)

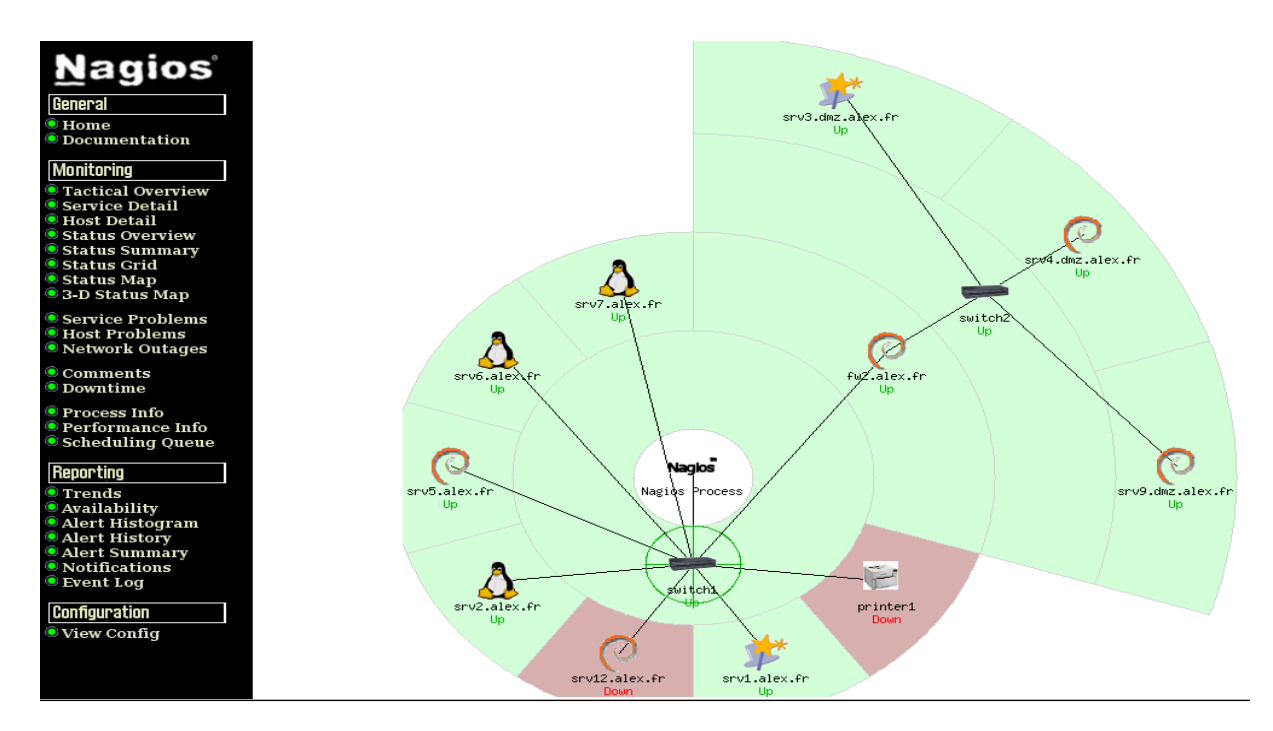

Le menu Scheduling Queue :Cette page liste les services qui vont être testés prochainement. C'est ici que vous pouvez demander le test d'un service manuellement (l'icone montre au poignet), suite à une modification de votre configuration par exemple

|                                                     | Logged in as <i>nagiosadmin</i> |                                      |                            |                       |               |         |
|-----------------------------------------------------|---------------------------------|--------------------------------------|----------------------------|-----------------------|---------------|---------|
| Nagios                                              |                                 | Entries sorte                        | ed by <b>next check ti</b> | <b>me</b> (ascending) |               |         |
| Guera                                               | Host $\uparrow \downarrow$      | Service ↑↓                           | Last Check ᠰ               | Next Check ᠰ          | Active Checks | Actions |
| <ul> <li>Documentation</li> </ul>                   | switch1                         | <u>Ping du switch LOC</u>            | 11-05-2005 16: 45: 21      | 11-05-2005 16: 50: 21 | ENABLED       | XX      |
| Monitoring                                          | srv3.dmz.alex                   | fr Connexions SMTP                   | 11-05-2005 16:47:27        | 11-05-2005 16: 50: 27 | ENABLED       | X       |
| Tactical Overview     Germine Detail                | fw2. alex. fr                   | Requetes TCP                         | 11-05-2005 16: 45: 49      | 11-05-2005 16: 50: 49 | ENABLED       | X       |
| • Service Detail                                    | srv1.alex.fr                    | Requetes DNS                         | 11-05-2005 16: 46: 03      | 11-05-2005 16: 51: 03 | ENABLED       | X 🕅     |
| Status Overview Status Summary                      | srv12.alex.fr                   | <u>Usage Disque dur par SNMP</u>     | 11-05-2005 16: 46: 41      | 11-05-2005 16: 51: 41 | ENABLED       | X       |
| <ul> <li>Status Grid</li> <li>Status Map</li> </ul> | srv2.alex.fr                    | Connexions LDAP                      | 11-05-2005 16: 46: 44      | 11-05-2005 16: 51: 44 | ENABLED       | XX      |
| 3-D Status Map                                      | srv3.dmz.alex                   | fr Connexions POP3                   | 11-05-2005 16: 46: 57      | 11-05-2005 16: 51: 57 | ENABLED       | XX      |
| Service Problems Host Problems                      | srv4. dmz. alex                 | fr <u>Requetes vers le Proxy</u>     | 11-05-2005 16: 50: 13      | 11-05-2005 16: 52: 13 | ENABLED       | X       |
| Network Outages                                     | srv5.alex.fr                    | <u>Requetes web</u>                  | 11-05-2005 16:47:24        | 11-05-2005 16: 52: 24 | ENABLED       | X       |
| © Comments<br>© Downtime                            | <u>srv6. alex. fr</u>           | Requetes TCP SMB                     | 11-05-2005 16:47:38        | 11-05-2005 16: 52: 38 | ENABLED       | XX      |
| Process Info                                        | srv7.alex.fr                    | CUPS                                 | 11-05-2005 16:47:41        | 11-05-2005 16: 52: 41 | ENABLED       | XX      |
| Performance Info Scheduling Queue                   | switch2                         | <u>Ping du switch DMZ</u>            | 11-05-2005 16: 48: 05      | 11-05-2005 16: 53: 05 | ENABLED       | XX      |
| Reporting                                           | printer1                        | printer1                             | 11-05-2005 16: 48: 19      | 11-05-2005 16: 53: 19 | ENABLED       | XX      |
| • Trends                                            | srv12.alex.fr                   | Connexion NFS                        | 11-05-2005 16: 48: 19      | 11-05-2005 16: 53: 19 | ENABLED       | XX      |
| Availability Alert Histogram                        | srv12.alex.fr                   | Espace disque dur par SMB            | 11-05-2005 16: 48: 46      | 11-05-2005 16: 53: 46 | ENABLED       | XX      |
| Alert History                                       | <u>srv2. alex. fr</u>           | Requetes TCP SMB                     | 11-05-2005 16: 49: 13      | 11-05-2005 16: 54: 13 | ENABLED       | XX      |
| Notifications                                       | <u>srv5. alex. fr</u>           | Requetes DNS                         | 11-05-2005 16: 49: 40      | 11-05-2005 16: 54: 40 | ENABLED       | XX      |
| • Event Log                                         | <u>srv6. alex. fr</u>           | Connexions LDAP                      | 11-05-2005 16: 49: 54      | 11-05-2005 16: 54: 54 | ENABLED       | X 🕅     |
| Configuration                                       | <u>srv12. alex. fr</u>          | Charge CPU par SNMP                  | N/A                        | 11-05-2005 17:00:00   | ENABLED       | XX      |
| • view config                                       | <u>srv12. alex. fr</u>          | Utilisation RAM par SNMP             | N/A                        | 11-05-2005 17:00:00   | ENABLED       | XX      |
|                                                     | srv9. dmz. alex                 | fr <u>Usage Disque dur par SNM</u> F | 11-05-2005 16: 11: 51      | 11-05-2005 17:00:00   | ENABLED       | X 🕅     |
|                                                     |                                 |                                      |                            |                       |               |         |

#### V. Installation et configuration N\$Client++

La supervision des machines Windows se fait grâce à l'agent NSClient++ qui doit être installé sur la machine distante à superviser.

"NSClient++" se base sur une architecture client/serveur. La partie cliente (nommée check\_nt), doit être disponible sur le serveur Nagios. La partie serveur (NSClient++) doit être installée sur chacune des machines Windows à surveiller.

#### 1. Installation

| hercher 😥 [   |                                                                                                    |       |
|---------------|----------------------------------------------------------------------------------------------------|-------|
| hercher 🏀 L   |                                                                                                    |       |
|               | Jossiers View View View View View View View View                                                               |       |
| Fichiers actu | I NSClient++ (Win32) Setun                                                                                     |       |
|               | End-User License Agreement                                                                                     |       |
| 15            | Please read the following license agreement carefully                                                          | I.    |
| NSClient++-0. |                                                                                                    |       |
|               | GNU GENERAL PUBLIC LICENSE                                                                                     | -     |
|               | Version 2, June 1991                                                                                           |       |
|               | Copyright (C) 1989, 1991 Free Software Foundation, Inc.<br>51 Franklin St. Fifth Floor, Boston, MA, 02110-1301 |       |
|               | Everyone is permitted to copy and distribute verbatim copies                                                   |       |
|               | or mis license document, but changing it is not allowed.                                                       |       |
|               | Preamble                                                                                                    |       |
|               | The licenses for most software are designed to take away your                                                  |       |
|               | $\overline{arphi}$ I accept the terms in the License Agreement                                                 |       |
|               | Print Back Next                                                                                                | Cance |
|               |                                                                                                    |       |
| Old con       | Figuration was not Found!                                                                                      | C     |
| Î             | nados server lol                                                                                               |       |
| N             | Schert exempted (only used via chark of):                                                                      |       |
|               | And a best and fault and up a part of the                                                                      |       |
|               |                                                                                                    |       |
| 100           | Modules to load:                                                                                               |       |
|               | Enable common check plugins                                                                                    |       |
|               | Enable risdient server (check_nt)                                                                              |       |
|               | Enable MRPE server (check_nrpe)                                                                                |       |
|               | Enable NSCA client (dont enable unless you really use NSCA)                                                    |       |
|               | Enable WMI checks                                                                                              |       |
|               |                                                                                                    |       |
|               |                                                                                                    |       |
| l             |                                                                                                    |       |
| l             | Back Have Car                                                                                                  | -     |

On saisit l'adresse ip de serveur nagios dans la case Aloowedhost .

On termine l'installation par start service et finish

#### 2. Configurer NSClient + +

Pour autoriser le service intégrer au bureau on passe a outils d'administration via panneau de configuration on sur services puis nsclient++

Double click et on activer

| Nom 🛆                    | Description                                        | État    |
|--------------------------|----------------------------------------------------|---------|
| 🏶 Extensions du pilot    | Fournit des informations de gestion du systèm      |         |
| 🏶 Fournisseur de la p…   | Assure la sécurité des programmes RPC (appel       |         |
| 🍓 Gestion d'applications | Fournit des services d'installation de logiciels t | Démarré |
| 🍓 Gestionnaire de co…    | Stocke les informations de sécurité pour les co    | Démarré |
| 🍓 Gestionnaire de co     | Crée une connexion vers un réseau distant à c      |         |
| 🍓 Gestionnaire de co     | Crée une connexion réseau.                         |         |
| 🍓 Gestionnaire de dis    | Détecte et analyse de nouveaux lecteurs de di      | Démarré |
| 🍓 Gestionnaire de l'Al   | Active le Gestionnaire de l'Album afin de stock    |         |
| 🍓 Gestionnaire de ses    | Gère et contrôle l'assistance à distance. Si ce s  |         |
| 🍓 Horloge Windows        | Conserve la synchronisation de la date et de l'    | Démarré |
| 🆓 Hôte de périphériq     | Offre la prise en charge des périphériques hôt     |         |
| 🆓 HTTP SSL               | Ce service implémente le protocole sécurisé HT     |         |
| 🍓 Infrastructure de g    | Fournit une interface commune et un modèle o       | Démarré |
| 🆏 Journal des événe      | Active les messages d'événements émis par le       | Démarré |
| 🆓 Journaux et alertes    | Collecte les données de performances des ordi      |         |
| 🆓 Lanceur de process     | Fournit la fonctionnalité de lancement des serv    | Démarré |
| 🏶 Localisateur d'appel   | Gère la base de données du service de nom RPC.     |         |
| 🆓 Mises à jour autom     | Active le téléchargement et l'installation des mi  | Démarré |
| 🆓 MS Software Shado      | Gère les copies logicielles de clichés instantané  |         |
| 🆏 NLA (Network Loca      | Recueille et stocke les informations de configur   | Démarré |
| 🏶 Notification d'évén    | Scrute les événements système tels que les ou      | Démarré |
| 🍓 NSClient++ (Win32)     | Monitoring agent for nagios (and others) used      | Démarré |
| 🆏 Onduleur               | Gère un onduleur connecté à l'ordinateur.          |         |
| 🍓 Ouverture de sessi     | Prend en charge l'authentification directe des     |         |
| 🍓 Pare-feu Windows       | Assure la traduction d'adresses de réseau, l'ad    | Démarré |

Éditez le fichier NSC.INIfile (situé dans le répertoire C:\NSClient++) et effectuez les changements suivants :

Décommentez tous les modules listés dans la section [modules], exceptés CheckWMI.dll et RemoteConfiguration.dll

Exigez optionnellement un mot de passe des clients en remplaçant l'option password dans la Section

Décommentez l'option allowed\_hosts dans la section [Settings]. Ajoutez l'adresse IP du serveur Nagios à cette ligne, ou laisser vide pour autoriser n'importe quel hôte à se connecter.

Assurez-vous que l'option port dans la section [NSClient] soit décommentée

Configurer le Pare-feu Windows pour permettre NSClient + + d'accès:

Exception à ajouter sur le pare-feu Windows pour autoriser l'accès à NSClient ++

| 📴 Pare-feu Windows                                                                                                    | × |
|----------------------------------------------------------------------------------------------------|---|
| Général Exceptions Avancé                                                                                                    |   |
| Le Pare-feu Windows est désactivé. Votre ordinateur encourt des risques d'attaques et<br>d'intrusions depuis des sources extérieures telles qu'Internet. Nous vous recommandons de<br>cliquer sur l'onglet Général et de sélectionner Activé.<br>Programmes et services : |   |
| Nom                                                                                                    |   |
| Assistance à distance                                                                                                    |   |
| Bureau à distance                                                                                                    |   |
| Diagnostics du réseau pour Windows XP                                                                                                    |   |
| Infrastructure UPnP                                                                                                    |   |
| Rothage de fichiere et d'imprimentes                                                                                                    |   |
| Ajouter un programme Ajouter un port Modifier Supprimer                                                                                                    |   |
| Quels sont les risques liés à l'autorisation des exceptions ?                                                                                                    |   |
| OK Annuler                                                                                                    |   |

On passe au serveur nagios de terminer la configuration

Ouvrez le fichier windows.cfg pour édition

#### Fedora: # vi /usr/local/nagios/etc/objects/windows.cfg

Ajouter une nouvelle définition d'hôte pour la machine Windows que vous souhaitez superviser. Si c'est la « première » que vous supervisez, vous pouvez simplement modifier l'exemple de définition d'hôte dans windows.cfg. Remplacez les champs host\_name, alias, et adressé par les valeurs appropriées pour votre machine Windows.

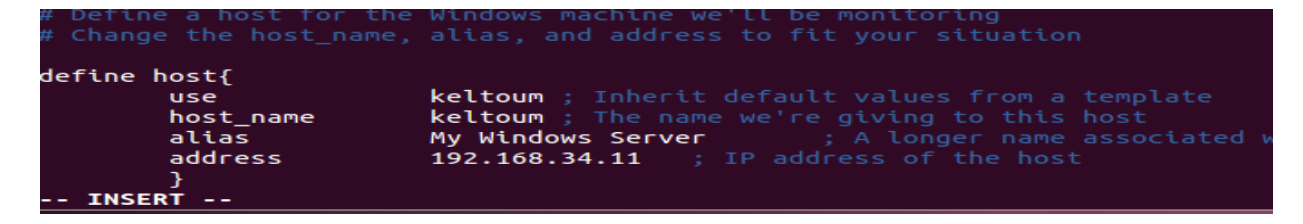

Maintenant vous pouvez ajouter quelques définitions de services (dans le même fichier de configuration) pour indiquer à Nagios de superviser différents aspects de la machine Windows.

Ajoutez la définition de service suivante pour contrôler la version de l'addonNSClient++ tournant sur le serveur Windows. Cela devient utile quand il s'agit de mettre à jour des serveurs Windows vers une nouvelle version de l'addon, en vous permettant de déterminer quelles sont les machines Windows nécessitant une mise à jour vers la dernière version de NSClient++.

| # Create a service for monitori                                                  | ing the version of NSCLient++ that is installed                              |
|----------------------------------------------------------------------------------|------------------------------------------------------------------------------|
| # Change the host_name to match                                                  | h the name of the host you defined above                                     |
| define service{<br>use<br>host_name<br>service_description<br>check_command<br>} | generic-service<br>winserver<br>NSClient++ Version<br>check_nt!CLIENTVERSION |

Ajoutez la définition de service suivante pour superviser le temps écoulé depuis le dernier re/démarrage du serveur Windows.

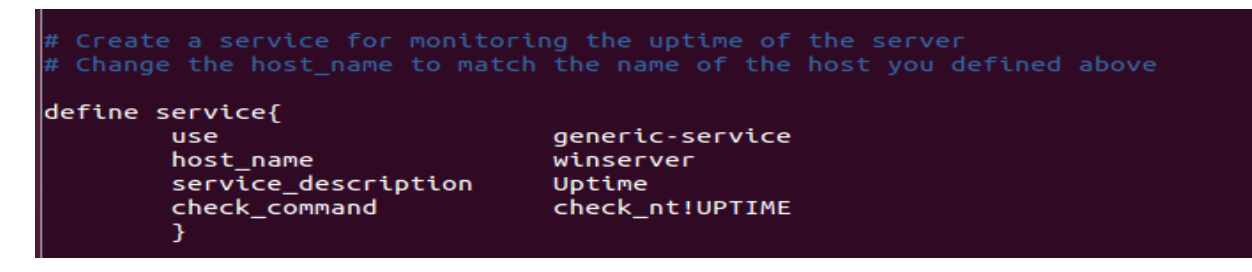

Ajoutez la définition de service suivante pour superviser la charge CPU du serveur Windows et générer une alerte CRITICAL si la charge CPU des 5 dernières minutes est égale à 90% ou plus ou une alerte WARNING si la charge CPU des 5 dernières minutes est égale à 80% ou plus.

```
# Create a service for monitoring CPU load
# Change the host_name to match the name of the host you defined above
define service{
    use generic-service
    host_name winserver
    service_description CPU Load
    check_command check_nt!CPULOAD!-l 5,80,90
```

Voilà pour le moment. On a ajouté des services simples qui devraient être supervisés sur les machines Windows. Enregistrez le fichier de configuration.

Maintenant, il faut enregistrer le fichier et vérifier s'il n'a pas des erreurs avec la commande :

linux:~ # /usr/local/nagios/bin/nagios -v /usr/local/nagios/etc/nagios.cfg

Pius redémarrer Nagios

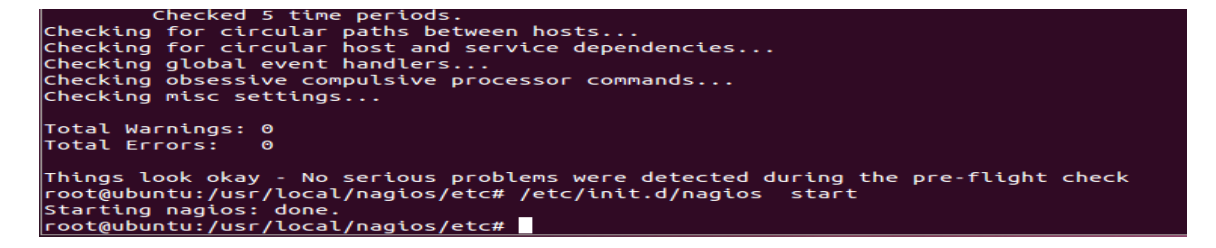

Conclusion

Un logiciel de supervision de réseau comme Nagios est indispensable pour un administrateur lorsque le réseau devient complexe. Cela lui permet d'avoir une vue globale et en temps réel sur tout le parc informatique.

Mais cela nécessite une configuration qui devient elle aussi assez complexe en fonction du niveau de supervision que l'administrateur souhaite mettre en place. En effet, dans Nagios, il n'y a pas d'outils de simplification de la configuration, qui s'effectue entièrement par modification manuelle des fichiers de configuration.

Malheureusement nous avons estimé que la difficulté de configuration de Nagios n'était pas compensée par le service rendu à l'administrateur. Nous avons alors effectué des recherches pour savoir s'il existait des outils qui pourraient simplifier cette configuration.

Pour conclure, un projet comme celui-ci se révèle être une solution très intéressante au sein d'une entreprise, mais il ne doit pas être réalisée par n'importe qui, et ne constitue qu'un outil de travail pour un administrateur réseau. Il ne remplace en aucun cas celui-ci...